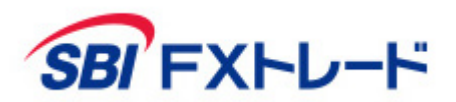

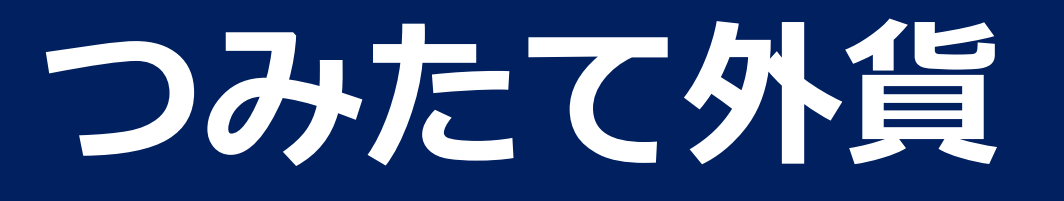

- 操作マニュアル -

#### 【投資にかかる手数料等およびリスクについて】

全サービスを通して原則、口座開設・維持費および取引手数料は無料です。ただし、当社が提供するその他の付随サービスをご利用いただく場合は、この限りではありません。また、元本および 利益が保証されるものではありません。決済方法は反対売買による差金決済での清算となります。お取引を始めるに際しては、「契約締結前交付書面」、「取引約款」等をよくお読みのうえ、取 引内容や仕組み、リスク等を十分にご理解いただき、ご自身の判断にてお取引くださるようお願いいたします。

«積立FX <つみたて外貨>(店頭外国為替証拠金取引)»

店頭外国為替証拠金取引は、取引金額(約定代金)に対して少額の取引必要証拠金をもとに取引を行うため、取引必要証拠金に比べ多額の利益を得ることもありますが、その一方で短期間のうち に多額の損失を被る可能性があります。外貨での出金はできません。経済指標の結果によっては価格が急激に変動し、思わぬ損失が生ずるおそれがあります。また、その損失の額が預託した証拠 金の額を上回ることもあります。取引価格、スワップポイント等は提供するサービスによって異なり、市場・金利情勢の変化等により変動しますので、将来にわたり保証されるものではありませ ん。取引価格は、買値と売値に差があります。決済方法は反対売買による差金決済となります。取引価格に応じた取引金額の33.334%以上の証拠金が必要となり、証拠金額の最大3倍までのお取 引となります。証拠金の詳細については、当社ホームページの取引ルールをご確認ください。

> 商号等:SBI FXトレード株式会社(金融商品取引業者) 登録番号:関東財務局長(金商)第2635号 加入協会:一般社団法人 金融先物取引業協会 一般社団法人 日本暗号資産等取引業協会

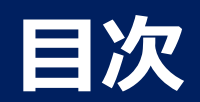

| ログイン | ログイン                 | P3  |
|------|----------------------|-----|
| 積立状況 | 積立状況                 | P4  |
| ×=¬_ | 下部メニューとメニュー画面1/2     | P5  |
|      | 下部メニューとメニュー画面2/2     | P6  |
|      | お取引通貨と取引サービスを選択      | P7  |
|      | 定期購入申込               | P8  |
|      | 随時購入(現在価格・5秒間固定)     | P10 |
| 積立   | 随時購入(現在価格・ストリーミング注文) | P12 |
|      | 随時購入(価格指定)           | P14 |
|      | シミュレーション(いくらになる)     | P16 |
|      | スワップポイントの利用設定        | P18 |
|      | 状況を確認                | P20 |
|      | 申込済みの定期購入の確認         | P22 |
|      | 注文済みの指値確認            | P25 |
| 明細   | 指定期間のポジション円価の平均を確認   | P29 |
|      | ポジションを売却             | P30 |
|      | ポジションを売却(現在価格)       | P31 |
|      | ポジションを売却(価格指定)       | P33 |

|        | 購入・売却履歴の確認    | P35 |
|--------|---------------|-----|
| 履歴     | 申込・注文履歴の確認    | P36 |
|        | 申込・注文の変更履歴の確認 | P37 |
|        | 入金する          | P38 |
|        | 出金する          | P40 |
|        | 出金依頼の取消       | P42 |
| 入出金    | 資金を振替         | P44 |
|        | 入出金履歴を参照      | P46 |
|        | 自動入金の金融機関登録   | P47 |
|        | 自動入金の利用設定     | P51 |
| 投資情報   | スワップポイント履歴    | P53 |
| お知らせ   | 各種お知らせ        | P54 |
| 設定     | 個別設定          | P55 |
| その他    | インフォメーション     | P56 |
| お問い合わせ | お問い合わせ        | P57 |

#### Copyright(C) SBI FXTRADE Co.,Ltd. All Rights Reserved

ログイン

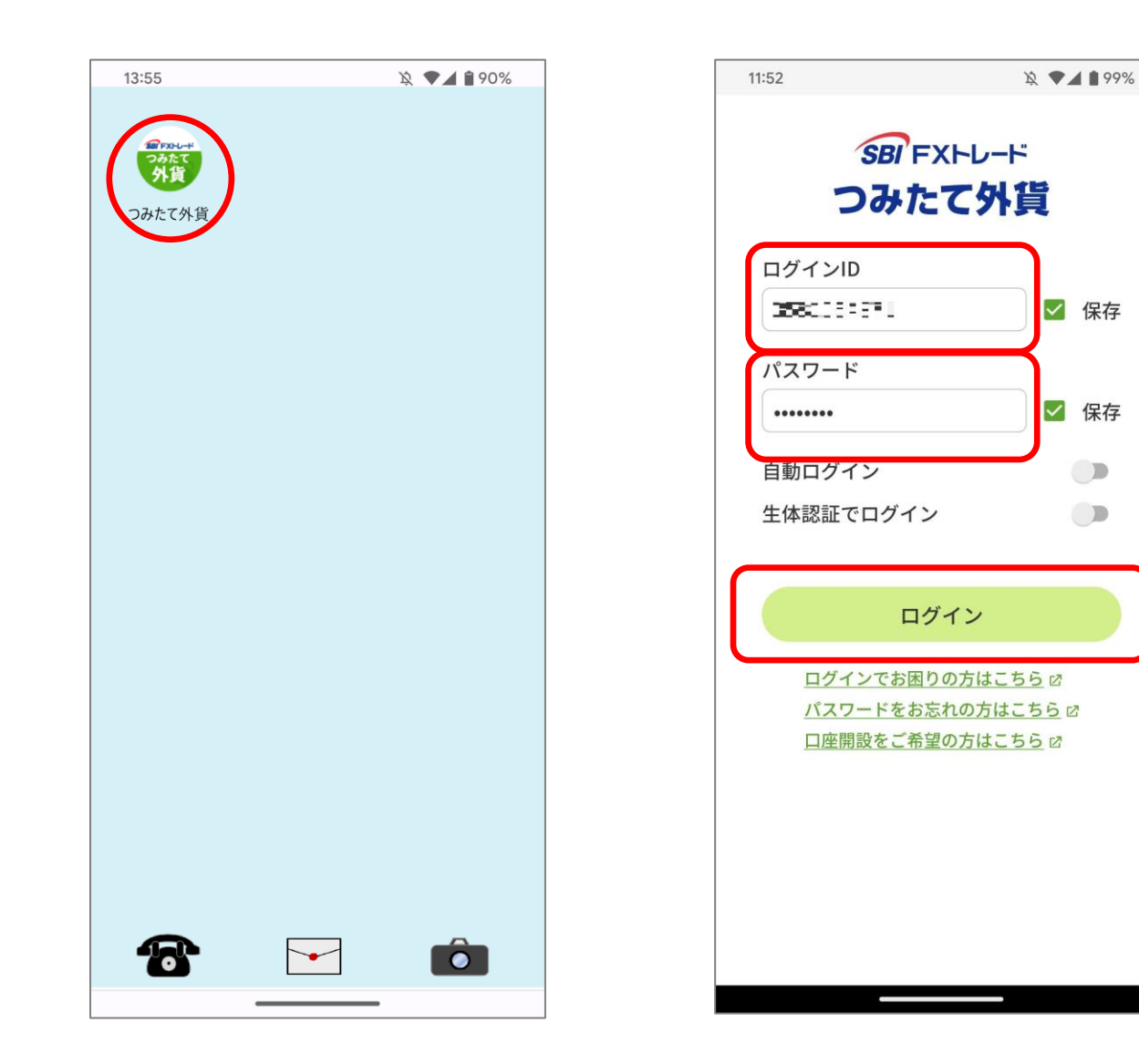

端末画面から「つみたて外貨」アイコンをタップして、アプ リを起動します。

アプリを起動しますとログイン画面が表示されますので、ロ グインID、パスワードを入力し、「ログイン」ボタンをタッ プします。 ログインしますと、「積立状況画面」を表示します。

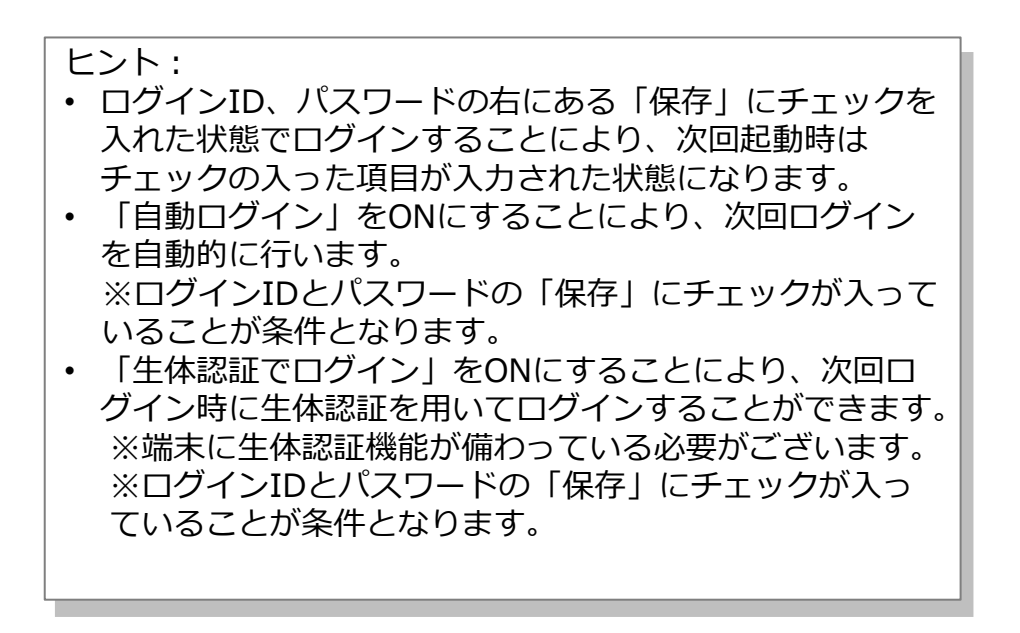

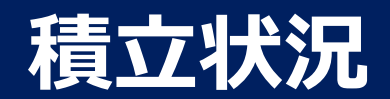

現在の積立状況を確認できます。

#### 積立状況画面

保有している通貨の時価評価額をグラフと表にて確認できます。

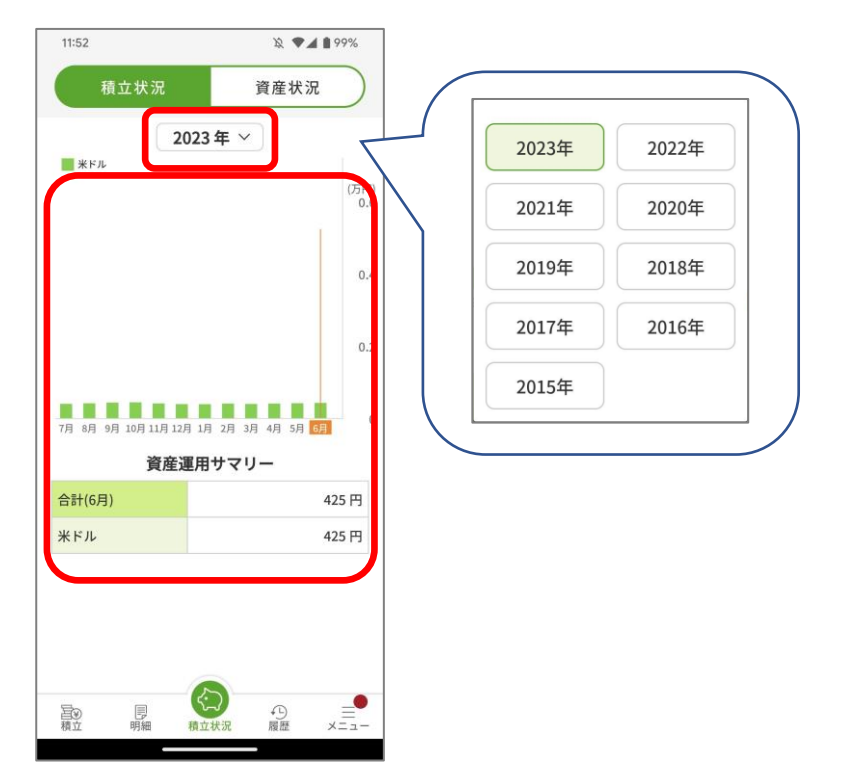

- 「表示年」を変更すると、対応したグラフ、表に切り替わります。
- グラフ内をタップすると、その月の状況を表に表示します。

資産状況画面

資産状況をグラフと表にて確認できます。

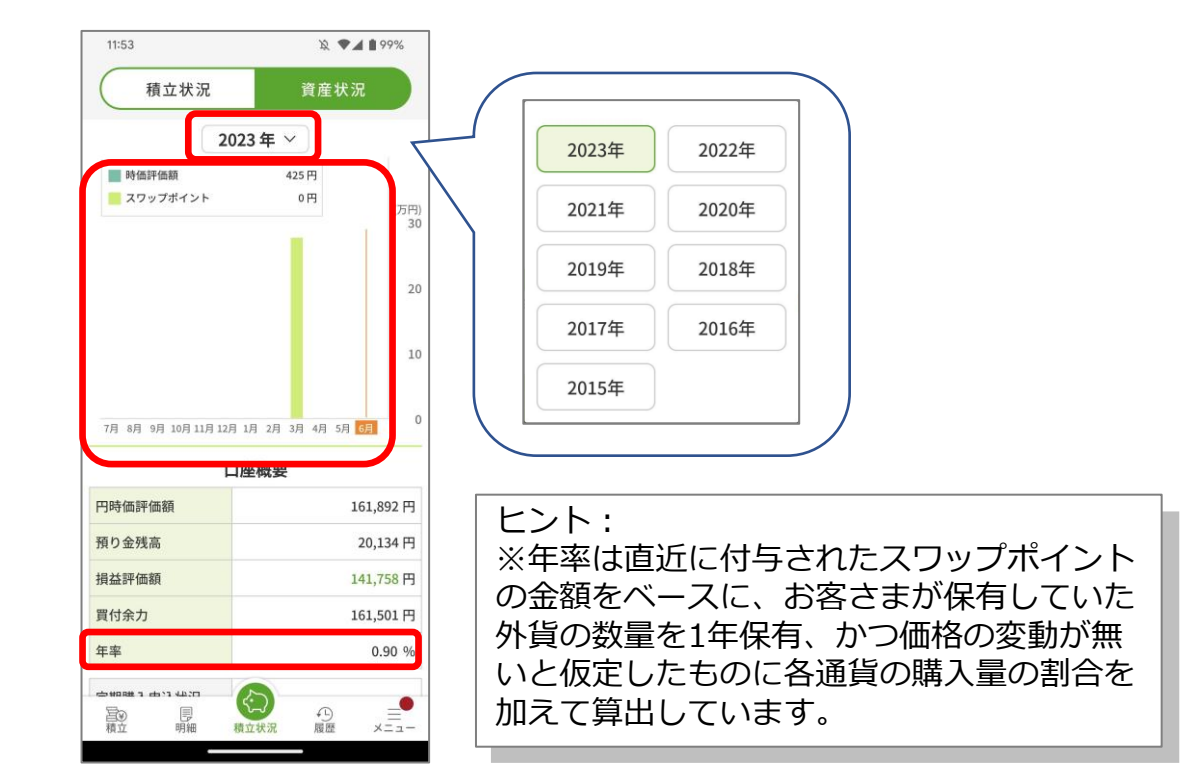

- 「表示年」を変更すると、対応したグラフに切り替わります。
- グラフ内をタップすると、その月の状況をグラフ上部に表示 します。

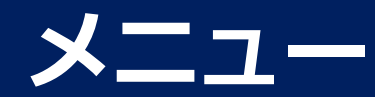

# 下部メニューとメニュー画面 1/2

#### 下部メニュー

機能毎の画面を表示します。

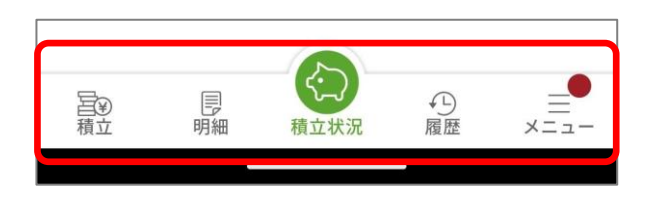

下部メニューのアイコンをタップすると、各機能の画面を表示します。

積立状況:積立状況画面を表示します。

- 積立 : レート一覧画面を表示します。「定期購入申込」、「随時購入」、「シミュレーション」を行うことができます。
- 明細 : 運用状況画面を表示します。「定期購入申込一覧」、「指値注 文一覧」、「口座状況」も確認することができます。
- 履歴 : 購入・売却履歴画面を表示します。「申込・注文履歴」も確認 することができます。
- メニュー:メニュー画面を表示します。メニュー画面からそれぞれの画面 を直接表示することができます。

ヒント: 承諾が必要なお知らせがある場合には、メニューアイコンに●マークが 表示されます。

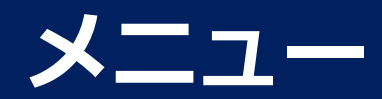

# 下部メニューとメニュー画面 2/2

#### メニュー画面

#### 各画面を直接表示することができます。

|                       | →Z 入出金                            |
|-----------------------|-----------------------------------|
| <b>定期購入申込状況</b> 定期購入中 | 入出金履歴         自動入金           利用設定 |
| スワップポイント 自動入金         | 入金 ピ<br>出金 ピ                      |
| 利用設定利用設定              | 振替 🛙                              |
| 積立状況                  | 投資情報                              |
| 積立状況 資産状況             | スワップポイント履歴ピ                       |
| 積立                    |                                   |
|                       | いくらに 運用期間 毎月購入額<br>なるか を計算 を計算    |
| 27-7-7-4-12-1-        | あ知らせ                              |
| 利用設定                  | 取引関連のお知らせ 🖄                       |
| 明細                    | 当社からのお知らせ 🖸                       |
|                       | お知らせ 🗹                            |
|                       | <b>設定</b><br>()))<br>個別設定         |
| <b>履歴</b>             | ┃ その他<br>①<br>インフォメーション           |
|                       |                                   |

| /13/           | <i>≡0</i> 1F                                                                                                    | 7132                                                                                                    | <i>≡</i> // F                                                                                                    |                                                                                                    | ±2/11                                                                                                    |
|----------------|----------------------------------------------------------------------------------------------------|----------------------------------------------------------------------------------------------------|----------------------------------------------------------------------------------------------------|----------------------------------------------------------------------------------------------------|----------------------------------------------------------------------------------------------------|
| ログアウト          | ログアウトしアプリ終了                                                                                                    | 口座状況                                                                                                    | 口座状況画面表示                                                                                                    | 重要なお知らせ                                                                                                    | 重要なお知らせ画面表示                                                                                                    |
| ヘルプ            | ヘルプ画面表示                                                                                                    | 平均ポジション円価<br>計算                                                                                                    | 平均ポジション円価計算画<br>面表示                                                                                                    | 取引関連のお知らせ                                                                                                    | 取引関連のお知らせ画面表<br>示                                                                                                    |
| マニュアル          | マニュアル表示                                                                                                    | 売却申込                                                                                                    | 運用状況画面表示                                                                                                    | 当社からのお知らせ                                                                                                    | 当社からのお知らせ画面表                                                                                                    |
| マイページ          | マイページ表示                                                                                                    | 購入・売却履歴                                                                                                    | 購入・売却履歴画面表示                                                                                                    |                                                                                                    | 示                                                                                                    |
| スワップポイント       | スワップポイント利用設                                                                                                    |                                                                                                    |                                                                                                    | お知らせ                                                                                                    | お知らせ画面表示                                                                                                    |
| 利用設定           | 定画面表示                                                                                                    | 甲込・注文履歴                                                                                                    | 甲込・注文履歴画面表示                                                                                                    | 個別設定                                                                                                    | 個別設定画面表示                                                                                                    |
| 自動入金利用設定       | 自動入金利用設定画面表<br>二                                                                                                    | 入出金履歴                                                                                                    | 入出金履歴画面表示                                                                                                    | インフォメーション                                                                                                    | インフォメーション画面表                                                                                                    |
|                |                                                                                                    | 入金                                                                                                    | 入金画面表示                                                                                                    |                                                                                                    | 示                                                                                                    |
| <b>桓</b> 立 次 次 | <b>槓                                    </b>                                                                                | 出金                                                                                                    | 出金画面表示                                                                                                    |                                                                                                    |                                                                                                    |
| 資産状況           | 資産状況画面表示                                                                                                    |                                                                                                    |                                                                                                    |                                                                                                    |                                                                                                    |
| レート            | レート一覧画面表示                                                                                                    | 振替                                                                                                    | 振替画面表示                                                                                                    |                                                                                                    |                                                                                                    |
| 定期購入           | 定期購入申込画面表示                                                                                                    | スワップポイント履<br>歴                                                                                                    | スワップポイント履歴画面<br>表示                                                                                                    |                                                                                                    |                                                                                                    |
| 随時購入           | 随時購入画面表示                                                                                                    | シミュレーション<br>(いくらになるか)                                                                                                    | シミュレーション(いくら<br>になるか)画面表示                                                                                                    |                                                                                                    |                                                                                                    |
| 運用状況           | 運用状況画面表示                                                                                                    | シミュレーション                                                                                                    | シミュレーション(運田期                                                                                                    |                                                                                                    |                                                                                                    |
| 定期購入申込一覧       | 定期購入申込一覧画面表                                                                                                    | (運用期間を計算)                                                                                                    | 間を計算)画面表示                                                                                                    |                                                                                                    |                                                                                                    |
|                | 不                                                                                                    | シミュレーション                                                                                                    | シミュレーション(毎月購                                                                                                    |                                                                                                    |                                                                                                    |
| 指値注文一覧         | 指値注文一覧画面表示                                                                                                    | (毎月購入額を計<br>算)                                                                                                    | 入額を計算)画面表示                                                                                                    |                                                                                                    |                                                                                                    |
|                | ログアウト<br>ヘルプ<br>マニュアル<br>マイページ<br>スワップポイント<br>利用設定<br>自動入金利用設定<br>資産状況<br>レート<br>定期購入<br>随時購入<br>運用状況<br>定期購入申込一覧<br>指値注文一覧 | ログアウト         ログアウトしアプリ終了           ヘルプ         ヘルプ画面表示           マニュアル表示         マイページ表示           マイページ         マイページ表示           マフップポイント         スワップポイント利用設           利用設定         倉動入金利用設定画面表示           自動入金利用設定         自動入金利用設定画面表示           資産状況         資産状況画面表示           レート         レートー覧画面表示           陸時購入         随時購入画面表示           運用状況         運用状況画面表示           運用状況         運用状況画面表示           指値注文一覧画面表示         指値注文一覧画面表示 | ログアウト<br>レグアウトしアプリ終了<br>ヘルプ<br>マニュアル<br>マニュアル表示<br>マイページ<br>スワップポイント利用設<br>定画面表示口座状況<br>平均ボジション円価<br>計算<br>売却申込<br>境力中込<br>購入・売却履歴<br>申込・注文履歴和用設定マイページ表示<br>マイページ表示<br>アリップポイント利用設<br>定画面表示購入、売却履歴<br>中込・注文履歴自動入金利用設定画面表<br>方<br>資産状況<br>定期購入<br>定期購入申込画面表示入出金履歴<br>出金<br>出金<br>振替<br>スワップポイント履<br>歴レートレートー覧画面表示<br>定期購入申込画面表示三リレーション<br>(いくらになるか)<br>シミュレーション<br>(運用期間を計算)<br>シミュレーション<br>(運用期間を計算)<br>シミュレーション<br>(運用購入額を計<br>算) | ログアウトログアウトしアプリ終了口座状況口座状況ヘルプヘルプ画面表示平均ポジション円価マニュアルマニュアル表示マイヘージ表示売却申込マイページマイページ表示スワップポイントアウップボイント利用設定市動入金利用設定自動入金利用設定画面表示自動入金利用設定自動入金利用設定画面表示資産状況資産状況画面表示資産状況資産状況画面表示た期購入中込画面表示た当定期購入中込画面表示た定期購入定期購入中込画面表示定期購入中込画面表示シミュレーション近日近日、定期購入中込一覧画面表示シミュレーション運用状況定期購入中込一覧画面表示資産第近日近日、方近日、方近日、市近日、方近日、方近日、方近日、方近日、方近日、方近日、方近日、方近日、方近日、方近日、方近日、方近日、方近日、方近日、方近日、方近日、方近日、方近日、方近日、方近日、方近日、方近日、方近日、方近日、方近日、方近日、方近日、方近日、方近日、方近日、方近日、方近日、方近日、方近日、方近日、方近日、方近日 | 口グアウト<br>ログアウトしアブリ終了<br>ハルブログアウトしアブリ終了<br>ハルブ画面表示口座状況<br>口座状況<br>口座状況<br>面表示工座状況画面表示<br>平均ボジション円価計算面<br>面表示重要なお知らせ<br>取引関連のお知らせマニュアル<br>マイページ表示マニュアル表示<br>マイページ表示添却申込<br>派力申込<br>運用状況面面表示運用状況面面表示<br>申込、注文履歴画面表示当社からのお知らせ<br>出からのお知らせマイページ表示<br>スワップボイント<br>利用設定フップボイント利用設<br>定面面表示「「人へ売却履歴<br>市込、注文履歴<br>中込、注文履歴画面表示当社からのお知らせ<br>出からのお知らせ自動入金利用設定<br>育症状況<br>資産状況面面表示自動入金利用設定<br>自動入金利用設定人出金履歴<br>人出金履歴<br>人出金履歴人出金履歴画表示<br>小<br>公金13辺らせ<br>(初)<br>(初)積立状況<br>方面<br>定期購入<br>運用状況<br>運用状況面面表示人二金<br>(二<br>知<br>(二<br>(二<br>(二<br>(二<br>(二<br>(二<br>(二<br>(二<br>(二<br>(二<br>(二<br>(二<br>(二<br>(二<br>(二<br>(二<br>(二<br>(二<br>(二<br>(二<br>(二<br>(二<br>(二<br>(二<br>(二<br>(二<br>(二<br>(二<br>(二<br>(二<br>(二<br>(二<br>(二<br>(二<br>(二<br>))<br>(二<br>(二< |

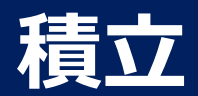

# お取引通貨と取引サービスを選択

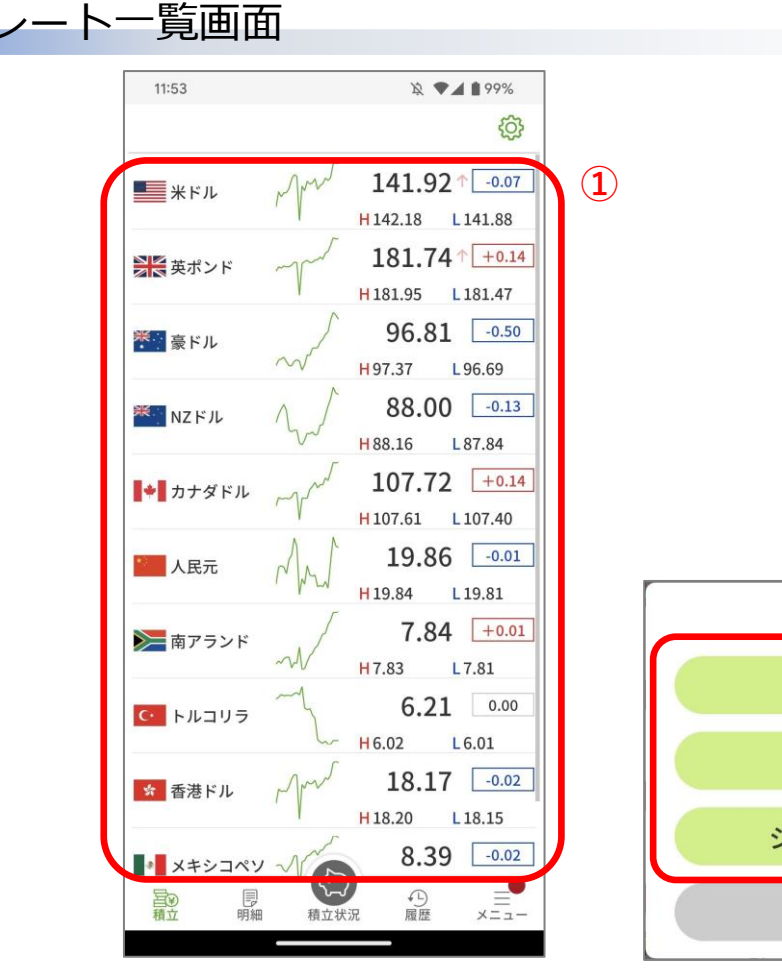

| 通貨を指定し、取引を行う画面を表示します。          |
|--------------------------------|
| ① レート一覧より、取引したい通貨をタップします。      |
| ② 取引サービスをタップします。               |
| 定期購入申込 : 定期的に購入するための申込を行います。   |
| 随時購入 :通貨を購入します。また、指値注文も行えます。   |
| シミュレーション:投資計画をシミュレートすることができます。 |

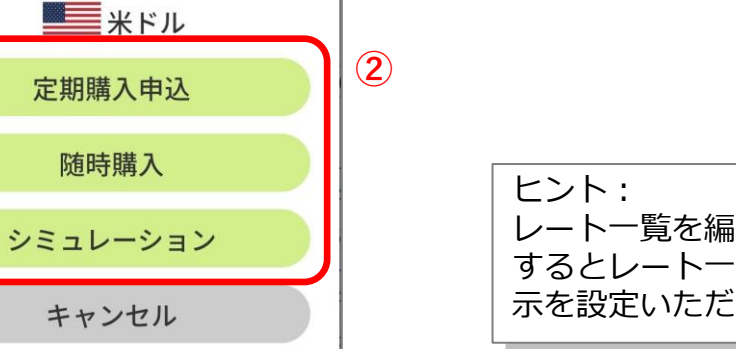

レートー覧を編集することができます。画面右上の歯車マークをタップ するとレートー覧設定画面が表示されますので、通貨の並び、表示/非表 示を設定いただけます。

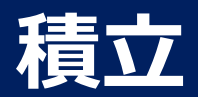

# 定期購入申込 1/2

# 定期購入申込画面

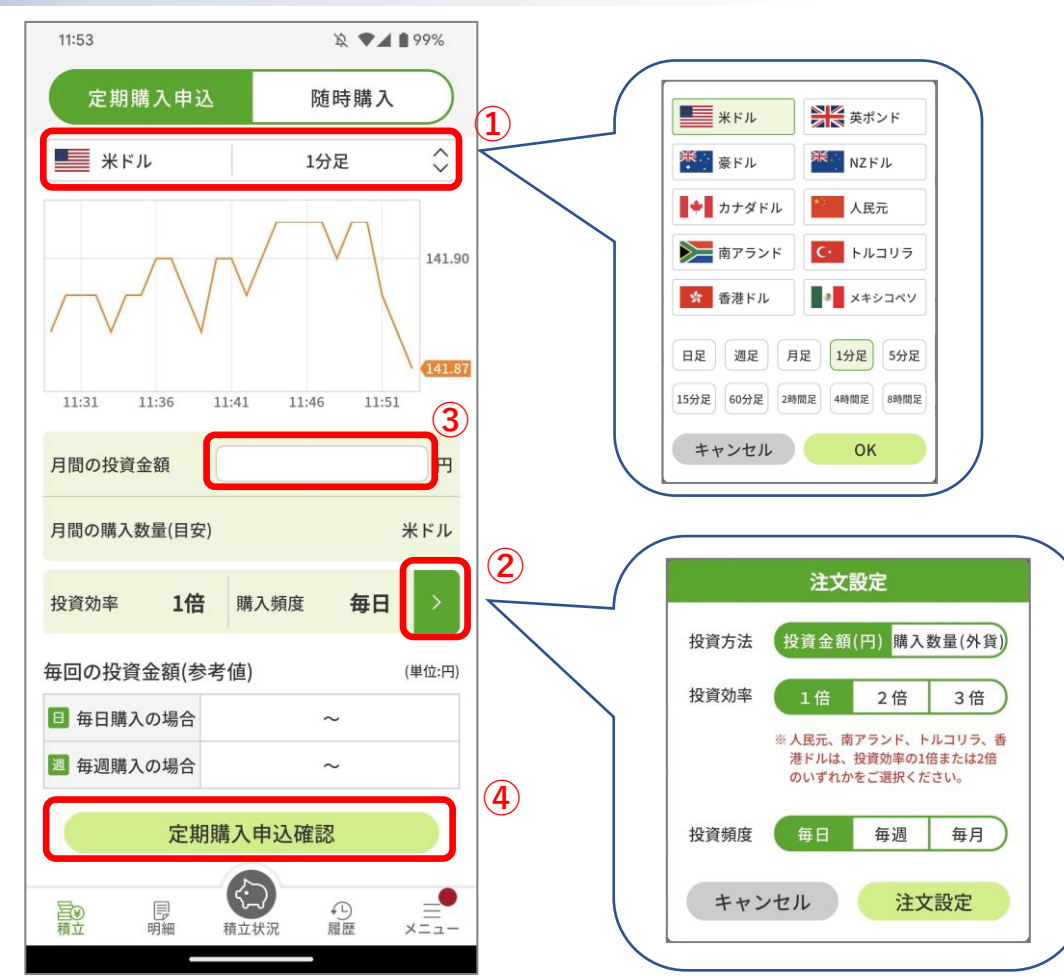

- ① 通貨の再選択、ラインチャートの種類を変更することができます。
- ② 注文設定を行います。
  - A) 投資方法を「投資金額」(円で入力)か「購入数量」(外貨で 入力)を選択します。
  - B) 投資効率で月間の投資量が変化します。
  - C) 投資頻度で購入タイミングを設定します。
- ③ 月間の投資金額/購入数量を設定します。 (「②のA)」の設定により、投資金額か購入数量に変化します。)
- ④ 設定項目に間違いがなければ、「定期購入申込確認」をタップして、 「定期購入申込確認画面」を表示します。

Copyright(C) SBI FXTRADE Co.,Ltd. All Rights Reserved

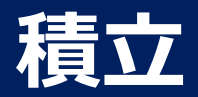

# 定期購入申込 2/2

#### 定期購入申込確認画面

| 11:54                                                        | ।え ◆⊿ ≜99%                                                                                                    |     |
|--------------------------------------------------------------|----------------------------------------------------------------------------------------------------|-----|
| 定期購入申込                                                       | 随時購入                                                                                                    |     |
| 定期購                                                          | 入申込確認                                                                                                    |     |
| 下記の内容でお<br>「申込実行」ボタン                                         | 6申し込みするには、<br>ンをタップしてください。                                                                                                    |     |
|                                                              | ■ 米ドル                                                                                                    | (5) |
| 定額定量                                                         | 定量(数量指定)                                                                                                    |     |
| 月間の購入数量                                                      | 2 米ドル                                                                                                    |     |
| 月間の投資金額(目安)                                                  | 284 円                                                                                                    |     |
| 投資効率                                                         | 1倍                                                                                                    |     |
| 購入頻度                                                         | 毎日                                                                                                    |     |
| 注文方法                                                         | 購入時刻に、成行で注文                                                                                                    |     |
| 購入予定時刻                                                       | 每営業日09:55:00                                                                                                    | J   |
| 【ご注意】<br>当社のスワップボイン<br>金融政策の変更等により<br>逆転する事があります。<br>注意ください。 | トは、市場の需給バランスや<br>0、スワップポイントの受払が<br>お申し込みの際は、十分にご                                                                                                    | 6   |
| キャンセル                                                        | 甲込実行           ()           ()           ()           ()           ()           ()           ()           ()           ()           ()           ()           ()           ()           ()           ()           ()           ()           ()           ()           ()           ()           ()           ()           ()           ()           ()           ()           ()           ()           ()           ()           ()           ()           ()           ()           ()           ()           ()           ()           ()           ()           ()           ()           ()           ()           ()           ()           ()           ()           ()           () |     |

#### 定期購入申込受付画面

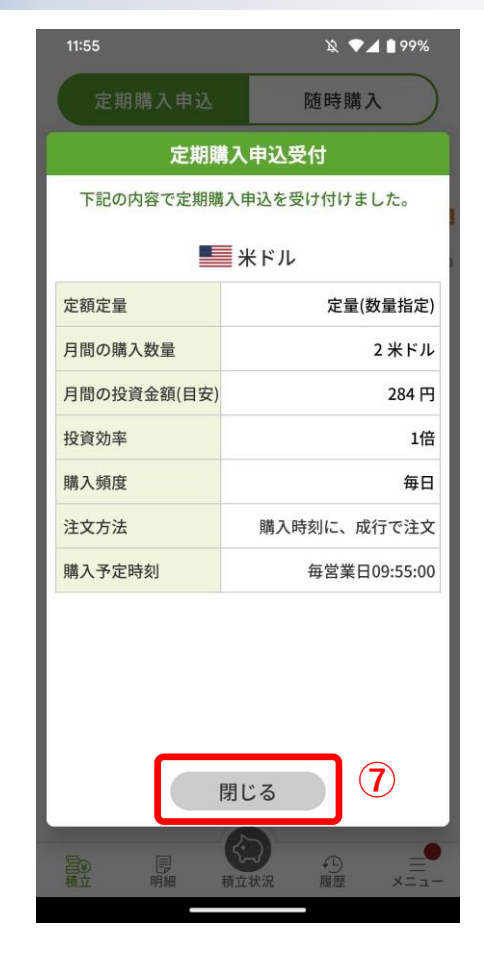

⑤ お申し込み内容に間違いがないか確認します。

- ⑥ お申し込み内容に間違いがなければ「申込実行」 をタップして、「定期購入申込受付画面」を表示 します。中止するのであれば「キャンセル」を タップします。
- ⑦ 表示内容で申込を受け付けましたので、「閉じる」をタップします。

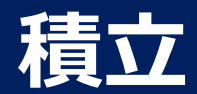

# 随時購入(現在価格・5秒間固定) 1/2

現在のマーケットレートで外貨購入ができます。購入数量が1~50万通貨の注文の場合、購入価格を5秒間固定することが可能です。

随時購入画面

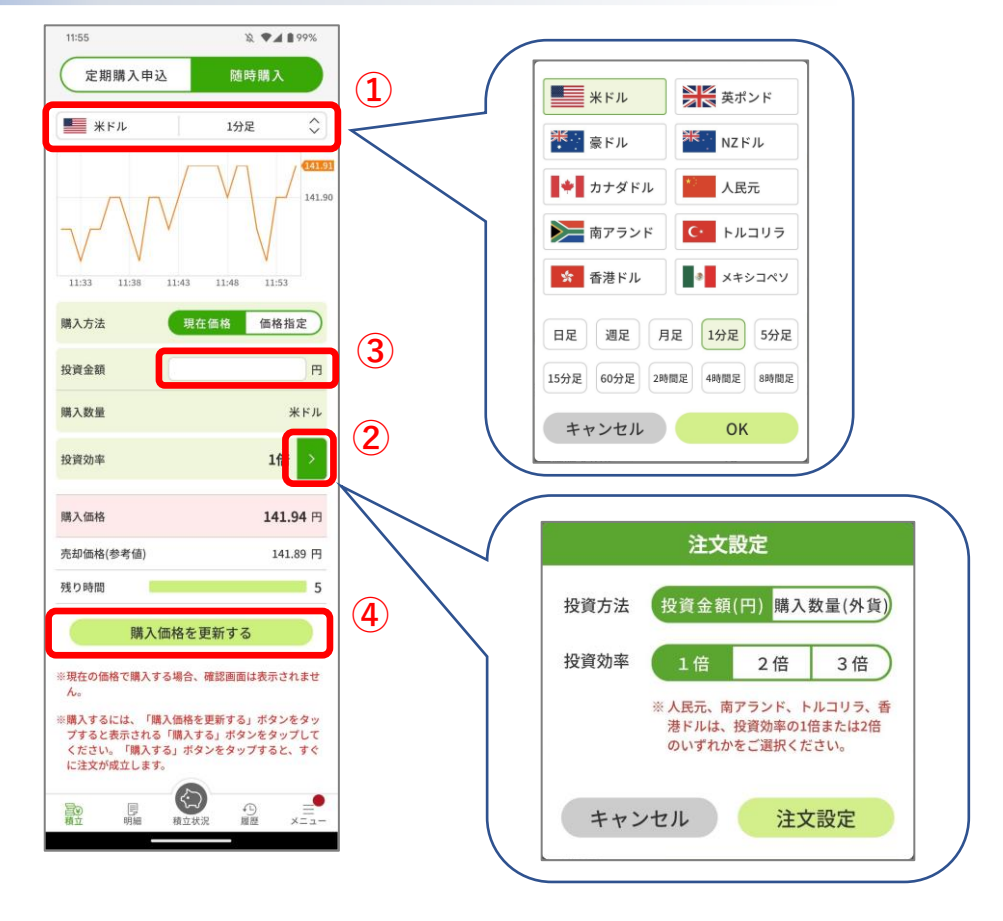

- ① 通貨の再選択、ラインチャートの種類を変更することができます。
- ② 注文設定を行います。
  - A) 投資方法を「投資金額」(円で入力)か「購入数量」(外貨で 入力)を選択します。
  - B) 投資効率で月間の投資量が変化します。
  - C) 投資頻度で購入タイミングを設定します。
- ③ 投資金額/購入数量を設定します。
  - (「②のA)」の設定により、投資金額か購入数量に変化します。)
- ④ 設定項目に間違いがなければ、「購入価格を更新する」をタップします。
- ⑤ 残り時間のカウントダウンが始まりますので、カウントが「0」になる前に「購入する」をタップすると、注文が成立し「随時購入受付画面」を表示します。

※「購入価格を更新する」をタップ後、カウントダウンの間に購入しない操作を3回行った場合、ストリーミング注文に切り替わります。 ※ストリーミング注文における許容スリッページは3PIPSの固定となります。

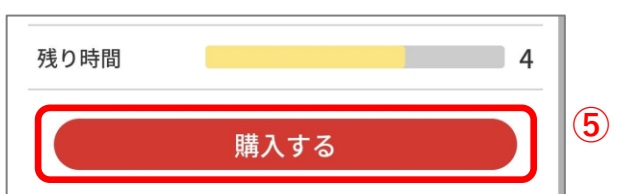

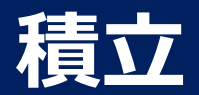

# 随時購入(現在価格) 2/2

#### 随時購入受付画面

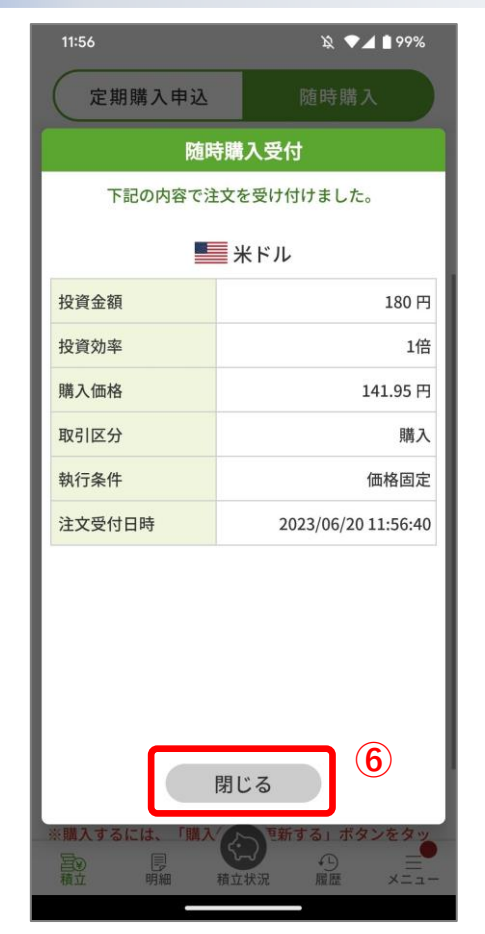

⑥ 表示内容で受け付けましたので、「閉じる」をタップします。

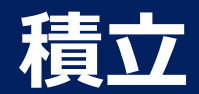

# 随時購入(現在価格・ストリーミング注文) 1/2

現在のマーケットレートで外貨購入ができます。購入数量が50万1~1000万通貨の注文の場合、購入価格は固定されずストリーミング注文となります。

#### 随時購入画面

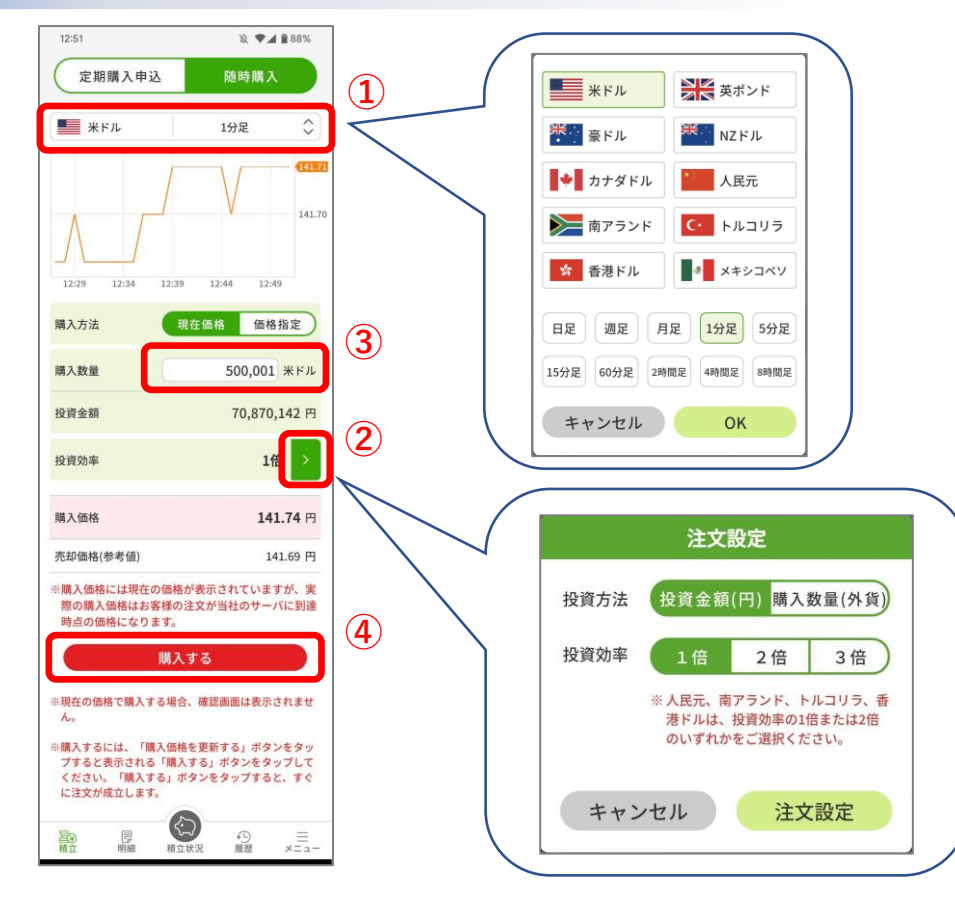

- ① 通貨の再選択、ラインチャートの種類を変更することができます。
- ② 注文設定を行います。
  - A) 投資方法を「投資金額」(円で入力)か「購入数量」(外貨で入 力)を選択します。
    - B) 投資効率で月間の投資量が変化します。
- ③ 投資金額/購入数量を設定します。 (「②のA)」の設定により、投資金額か購入数量に変化します。)
- ④ 設定項目に間違いがなければ、「購入する」をタップします。注文が成立し、「随時購入受付画面」を表示します。
   ※ストリーミング注文における許容スリッページは3PIPSの固定となります。

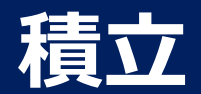

# 随時購入(現在価格・ストリーミング注文) 2/2

#### 随時購入受付画面

| 12:52   | )这 🗢 🖌 🗎 88%        |
|---------|---------------------|
| 定期購入申込  | 随時購入                |
| 随時      | <b>持購入受付</b>        |
| 下記の内容で注 | 文を受け付けました。          |
|         | 米ドル                 |
| 購入数量    | 500,001 米ドル         |
| 投資効率    | 1倍                  |
| 購入価格    | 141.74 円            |
| 取引区分    | 購入                  |
| 執行条件    | ストリーミング             |
| 注文受付日時  | 2023/06/22 12:52:07 |
|         |                     |
|         |                     |
|         |                     |
|         |                     |
|         | 閉じる (5)             |
|         |                     |
| 積立明細    | 積立状況 履歴 メニュー        |

⑤ 表示内容で受け付けましたので、「閉じる」をタップします。

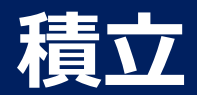

# 随時購入(価格指定) 1/2

#### 現在のマーケットレートで外貨購入ができます。

#### 随時購入画面

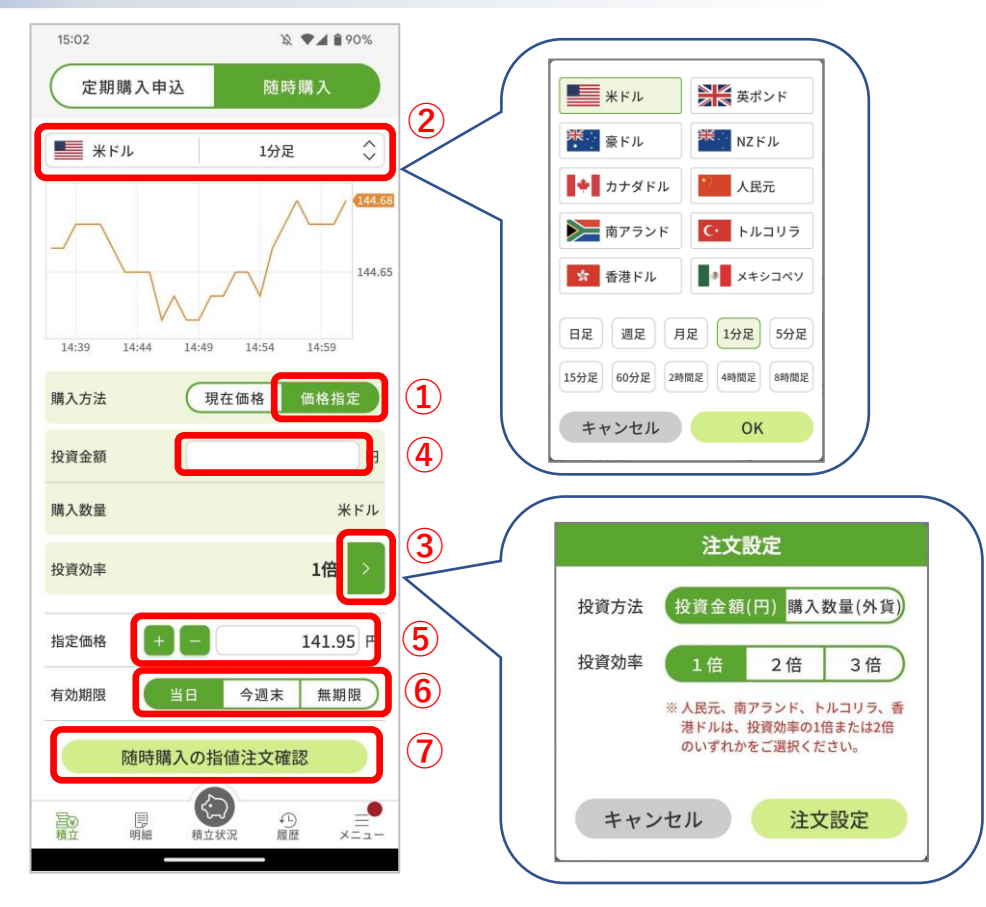

① 購入方法の「価格指定」をタップします。

② 通貨の再選択、ラインチャートの種類を変更することができます。

③ 注文設定を行います。

A) 投資方法を「投資金額」(円で入力)か「購入数量」(外貨で入 力)を選択します。

B) 投資効率で月間の投資量が変化します。

④ 投資金額/購入数量を設定します。 (「③のA)」の設定により、投資金額か購入数量に変化します。)

⑤ 指定価格に希望の購入価格を設定します。

⑥ この注文の有効期限を選択します。

⑦ 設定項目に間違いがなければ、「随時購入の指定注文確認」をタップして、「随時購入指値確認画面」を表示します。

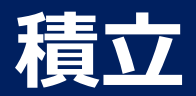

# 随時購入(価格指定) 2/2

#### 随時購入指値確認画面

| 15:02            | 浚 🛡⊿ 🕯 90%               |   |
|------------------|--------------------------|---|
| 定期購入申込           | 随時購入                     |   |
| 随時賺              | 購入指値確認                   |   |
| 下記の内<br>「注文実行」ボタ | 容が正しければ、<br>ンをタップしてください。 |   |
|                  | 米ドル                      | 8 |
| 投資金額             | 2,000 円                  |   |
| 購入数量(参考値)        | 14.08 米ドル                |   |
| 投資効率             | 1倍                       |   |
| 指定価格             | 141.95 円                 |   |
| 有効期限             | 当日                       |   |
| 取引区分             | 購入                       |   |
| 執行条件             | 指値                       |   |
| キャンセル            |                          | 9 |

#### 随時購入受付画面

| 15:02      | 段 ▼⊿ 🕯 90%                              |
|------------|-----------------------------------------|
| 定期購入申込     | 随時購入                                    |
| 随時期        | 購入指値受付                                  |
| 下記の内容で注    | 主文を受け付けました。                             |
|            | ■米ドル                                    |
| 投資金額       | 2,000 円                                 |
| 購入数量(参考値)  | 14.08 米ドル                               |
| 投資効率       | 1倍                                      |
| 指定価格       | 141.95 円                                |
| 有効期限       | 当日                                      |
| 取引区分       | 購入                                      |
| 執行条件       | 指値                                      |
|            | 閉じる<br>(10)                             |
| 積立明細       | 積立状況 履歴 メニュー                            |
| 国<br>新立 明細 | (日本) (日本) (日本) (日本) (日本) (日本) (日本) (日本) |

- ⑧ お申し込み内容に間違いがないか確認します。
- ⑨ お申し込み内容に間違いがなければ「注文実行」を タップして、「随時購入指値受付画面」を表示しま す。中止するのであれば「キャンセル」をタップし ます。
- ⑩ 表示内容で注文を受け付けましたので、「閉じる」
   をタップします。

Copyright(C) SBI FXTRADE Co.,Ltd. All Rights Reserved

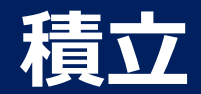

# シミュレーション(いくらになる)1/2

設定した投資内容で推移した場合のシミュレート結果を表示します。

#### シミュレーション(いくらになる)画面

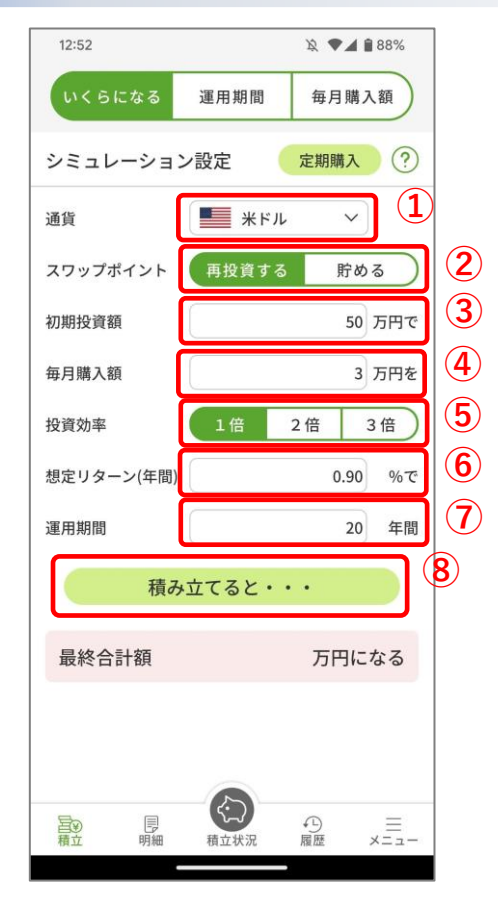

① 通貨を選択します。

- ② スワップポイントの運用方法を選択します。
- ③初期投資額を設定します。
- ④ 毎月の購入額を設定します。
- ⑤ 投資効率を選択します。
- ⑥ 想定リターンを設定します。
   デフォルトは、算出した値が設定されています。

⑦ 運用期間を設定します。

⑧ 設定項目に間違いがなければ、「積み立てると・・・」をタップすると、下にシミュレート結果が表示されます。

Copyright(C) SBI FXTRADE Co., Ltd. All Rights Reserved

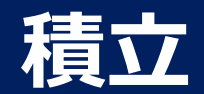

# シミュレーション(いくらになる)2/2

# シミュレーション(いくらになる)画面

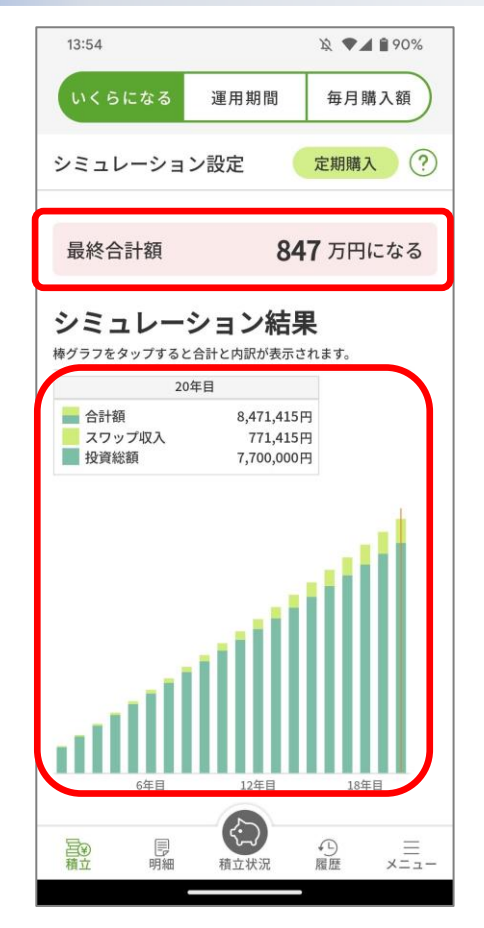

「最終合計額」と投資総額とスワップ収入の推移をグラフで示します。

| L | ント:           |                   |
|---|---------------|-------------------|
| • | 「定期購入」をタップして、 | 「定期購入申込画面」を表示します。 |
| • | 「?」で項目の説明画面を表 | 示します。             |

• 「運用期間」、「毎月購入額」のシミュレーションも可能です。

•

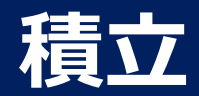

# スワップポイントの利用設定 1/2

# スワップポイントの利用設定を行う。 スワップポイント利用設定画面

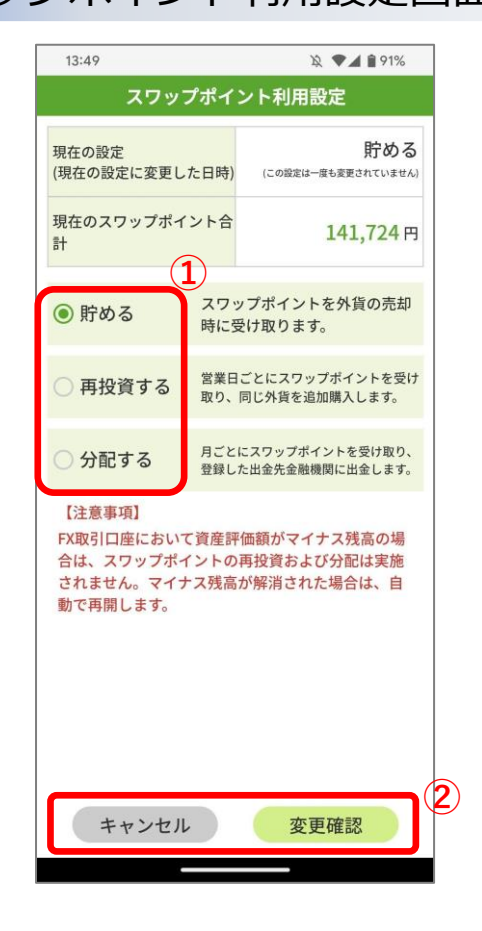

① スワップポイントの利用設定を変更する際は、変更したい利用方法を選択します。

② 内容を変更するのであれば「変更確認」をタップして、「スワップポイント利用設定変更確認画面」を表示します。中止するのであれば「キャンセル」をタップします。

- ヒント: 「スワップポイント利用設定画面」は、以下から表示することができます。
- 口座状況画面の「スワップポイント利用設定」
- メニュー画面の「スワップポイント利用設定」

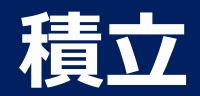

# スワップポイントの利用設定 2/2

# スワップポイントの利用設定を行う。 スワップポイント利用設定変更確認画面

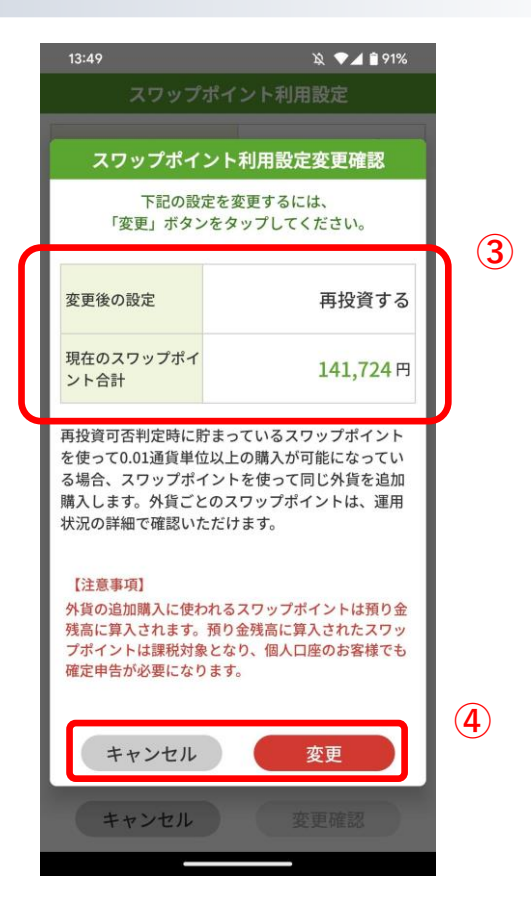

# スワップポイント利用設定変更受付画面

| 13:50    | 逸 🛡 🖌 🕯 91%           |
|----------|-----------------------|
| スワップ     | ポイント利用設定              |
| J        |                       |
| スワップポイ   | ント利用設定変更受付            |
| 下記の変更    | 更を受け付けました。            |
| 変更後の設定   | 再投資する                 |
| (変更受付日時) | (2023/06/20 13:50:05) |
|          | <b>5</b><br>閉じる       |
| キャンセル    | 変更確認                  |
|          |                       |

③ 変更内容に間違いがないか確認します。

- ④ 変更内容に間違いがなければ「変更」をタッ プして、「スワップポイント利用設定変更受 付画面」を表示します。中止するのであれば 「キャンセル」をタップします。
- ⑤ 表示内容で注文を受け付けましたので、「閉 じる」をタップします。

Copyright(C) SBI FXTRADE Co.,Ltd. All Rights Reserved

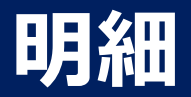

# 状況を確認 1/2

購入した通貨の状況を一覧表示します。

#### 運用状況画面

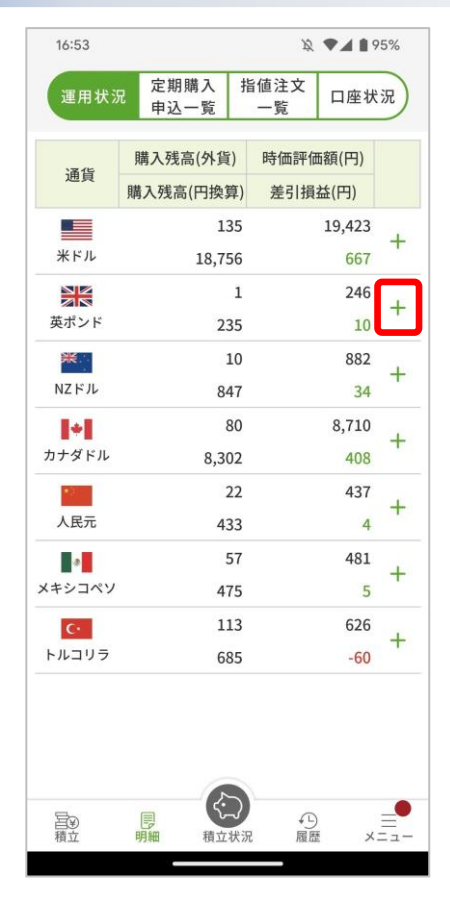

| 運用状況         定期購入<br>申込一覧         指値注文<br>一覧         口座状況           通貨         購入残高(外貨)         時価評価額(円)           購入残高(円換算)         差引損益(円)           第ドル         135         19,423           米ドル         18,756         667           読託         1         246           長ポンド         235         10           建築         1         246           長ポンド         235         10           建資効率         3倍         第二           購入残高(八貨)         1 英ポンド         第           購入残高(小貨)         235 円         10           購入残高(小貨)         1 第         235 円           購入残高(小貨)         1 第         235 円           購入残高(小貨)         1 第         235 円           購入残高(小貨)         1 第         235 円           購入         10 1 1 第         10 円           取引必要証拠金         79 円         10           NZ ドル         10         882           10         34         14                                                                                                    | 16:54    |                  |       | 12 <b>V</b> | 95%        |
|----------------------------------------------------------------------------------------------------|----------|------------------|-------|-------------|------------|
| <ul> <li>通貨</li> <li>購入残高(外貨)</li> <li>時価評価額(円)</li> <li>購入残高(円換算)</li> <li>差引損益(円)</li> <li>135</li> <li>19,423</li> <li>キドル</li> <li>18,756</li> <li>667</li> <li>デビ</li> <li>235</li> <li>10</li> <li>246</li> <li>235</li> <li>10</li> <li>アニビレー</li> <li>第八代高(円換算)</li> <li>235</li> <li>第</li> <li>第</li> <li>第</li> <li>1 美ポンド</li> <li>第</li> <li>第</li> <li>第</li> <li>1 美ポンド</li> <li>第</li> <li>第</li> <li>1 美ポンド</li> <li>第</li> <li>第</li> <li>第</li> <li>1 美ポンド</li> <li>第</li> <li>第</li> <li>第</li> <li>1 美ポンド</li> <li>第</li> <li>1 美ポンド</li> <li>第</li> <li>第</li> <li>1 美ポンド</li> <li>第</li> <li>1 美ポンド</li> <li>第</li> <li>1 美ポンド</li> <li>第</li> <li>1 美ポンド</li> <li>第</li> <li>1 美術</li> <li>1 美術</li></ul> | 運用状》     | 定期購入<br>申込一覧     | 指值注一  |             | <b>奎状況</b> |
| 通興     購入残高(円換算)     差引損益(円)       ■     135     19,423       ※ドル     18,756     667       ■     1     246       ●     235     10       ●     235     10       ●     第二     246       ●     第二     747       ●     235     10       ●     ●     第二       ●     ●     ●       ●     ●     ●       ●     ●     ●       ●     ●     ●       ●     ●     ●       ●     ●     ●       ●     ●     ●       ●     ●     ●       ●     ●     ●       ●     ●     ●       ●     ●     ●       ●     ●     ●       ●     ●     ●       ●     ●     ●       ●     ●     ●       ●     ●     ●       ●     ●     ●       ●     ●     ●       ●     ●     ●       ●     ●     ●       ●     ●     ●       ●     ●     ●       ●     ●     ●                                                                                                    | 1216     | 購入残高(外貨          | 〔) 時( | 西評価額(F      | 9)         |
| 135       19,423         米ドル       18,756       667         ご       1       246         レスジンド       235       10         投資効率       36         購入残高(外貨)       1 英ボンド         購入残高(円換算)       235 円         購入水均価格       174.68 円         評価価格       182.22 円         評価損益       10 円         スワップボイント       0 円         取引必要証拠金       79 円         NZ ドル       247                                                                                                    | 进貝       | 購入残高(円換          | 算) 差  | 引損益(円       | )          |
| 米ドル     18,756     667       第ドレ     1     246       レボンド     235     10       投資効率     3倍       購入残高(外貨)     1 英ボンド       購入残高(円換算)     235 円       購入平均価格     174.68 円       評価損益     10 円       スワップボイント     0 円       取引必要証拠金     79 円       NZ ドル     047                                                                                                    |          | 1                | 35    | 19,4        | 23         |
| 1     246       取     235     10       水却     水却       投資効率     3倍       購入残高(外貨)     1 英ボンド       購入残高(円換算)     235 円       購入現高(円換算)     235 円       購入現高(円換算)     235 円       購入現高(円換算)     235 円       購入平均価格     174.68 円       評価価損益     10 円       取引必要証拠金     79 円       NZ FJL     245       10     882       34     34                                                                                                    | 米ドル      | 18,7             | 56    | e           | 67         |
| 計ンド     235     10       売却       投資効率     3倍       購入残高(外貨)     1 英ポンド       購入残高(円換算)     235 円       購入平均価格     174.68 円       評価損益     10 円       スワップポイント     0 円       取引必要証拠金     79 円       NZ ドル     34                                                                                                    |          |                  | 1     | 2           | 46         |
| 売却       投資効率     3倍       購入残高(外貨)     1 英ボンド       購入残高(円換算)     235 円       購入平均価格     174.68 円       評価価格     182.22 円       評価損益     10 円       スワップポイント     0 円       取引必要証拠金     79 円       NZ ドル     247                                                                                                    | もポンド     | 2                | 35    |             | 10         |
| 投資効率 3倍<br>購入残高(外貨) 1 英ポンド<br>購入残高(円換算) 235 円<br>購入平均価格 174.68 円<br>評価価格 182.22 円<br>評価損益 10 円<br>スワップポイント 0 円<br>取引必要証拠金 79 円                                                                                                    |          |                  |       | 売去          | p          |
| 購入残高(外貨) 1 英ボンド<br>購入残高(円換算) 235 円<br>購入平均価格 174.68 円<br>評価価格 182.22 円<br>評価損益 10 円<br>スワップボイント 0 円<br>取引必要証拠金 79 円                                                                                                    | 投資効率     | ξ.               |       |             | 3倍         |
| 購入残高(円換算) 235 円<br>購入平均価格 174.68 円<br>評価価格 182.22 円<br>評価損益 10 円<br>スワップポイント 0 円<br>取引必要証拠金 79 円<br>NZ FJL 10 882<br>34                                                                                                    | 購入残高     | 5(外貨)            |       | 1英          | ポンド        |
| 購入平均価格 174.68 円<br>評価価格 182.22 円<br>評価損益 10 円<br>スワップポイント 0 円<br>取引必要証拠金 79 円<br>NZ ドル 10 882<br>34                                                                                                    | 購入残高     | 5(円換算)           |       | 3           | 235 円      |
| 評価価格 182.22 F<br>評価損益 10 F<br>スワップポイント 0 F<br>取引必要証拠金 79 F<br>NZ FJL 01 882<br>34                                                                                                    | 購入平均     | 回価格              |       | 174         | .68 円      |
| 評価損益 10 円<br>スワップポイント 0 円<br>取引必要証拠金 79 円<br>MZドル 947 34                                                                                                    | 評価価格     | ł                |       | 182         | .22 円      |
| スワップポイント     0 円       取引必要証拠金     79 円       NZ ドル     247       34                                                                                                    | 評価損益     | ŧ                |       |             | 10円        |
| 取引必要証拠金 79 円<br>10 882<br>NZドル 947 34                                                                                                    | スワッフ     | <sup>ポ</sup> イント |       |             | 0円         |
| 10 882<br>NZ FJL 947 34                                                                                                    | 取引必要     | 証拠金              |       |             | 79 円       |
| NZ FJL 947 34                                                                                                    | <b>*</b> |                  | 10    | 8           | 882        |
|                                                                                                    | NZドル     | ~                | 47    |             | 34         |
|                                                                                                    |          |                  |       |             |            |

ヒント:
一覧の「+」をタップすると、その通貨の詳細情報を展開します。
(投資効率毎の情報を表示します。)

- (投資効率毎の情報を表示します。)
  詳細情報の「売却」をタップすると、その通貨の「随時売却申込画 面」を表示します。
- 一覧の展開されている通貨の「一」をタップすると、縮小します。

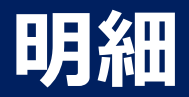

# 状況を確認 2/2

#### 口座状況を表示します。

#### 口座状況画面

| 12:04          |              |           | Ŕ         | ♥◢ 🕯 97%   |
|----------------|--------------|-----------|-----------|------------|
| 運用状況           | 定期購2<br>申込一覧 | 、 指信<br>〔 | i注文<br>-覧 | 口座状況       |
| 累積損益金額         |              |           |           | 17 円       |
| 証拠金維持率         |              |           |           | 1,311.32 % |
| 円時価評価額         |              |           |           | 161,849 円  |
| 預り金残高          |              |           |           | 20,134 円   |
| 損益評価額          |              |           |           | 141,714 円  |
| 評価損益           |              |           |           | -10 円      |
| 評価スワップオ        | ペイント         |           |           | 141,724 円  |
| 注文中証拠金         |              |           |           | 242 円      |
| 買付余力           |              |           |           | 149,264 円  |
| 出金可能額          |              |           |           | 149,264 円  |
| 出金依頼額<br>分配予定額 |              |           |           | 0円         |
| 取引必要証拠金        | Ż            |           |           | 12,343 円   |
| 取引必要証拠金<br>不足額 | È            |           |           | - 円        |
| 総取引限度額         |              |           |           | - 円        |
|                | 口座           | 股定状济      | 2         |            |
| スワップポイン        | ト利用設定        |           |           | 貯める        |
| 自動入金金融機        | 関            |           |           | -          |
| 毎月の自動入会        | 金設定金額        |           |           | -          |
| 毎月の自動入金        | 日            |           |           | -          |
| יג             | フップポ         | イント       | 利用設       | 定          |
|                | 自動入          | 金利用       | 設定        |            |
|                |              | 3         |           |            |
| 至10<br>積立 目    | ■<br>明細 8    | 立状況       | い服務       | -==×       |

ヒント:

- 「スワップポイント利用設定」をタップして、「スワップポイント利用設定画面」 を表示し、スワップポイントの利用設定が行えます。
- 「自動入金利用設定」をタップして「自動入金利用設定画面」を表示し、自動入金 の利用設定が行えます。

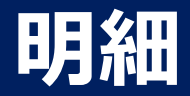

# 申込済みの定期購入の確認 1/3

申込を行った定期購入一覧を表示します。

#### 定期購入申込一覧画面

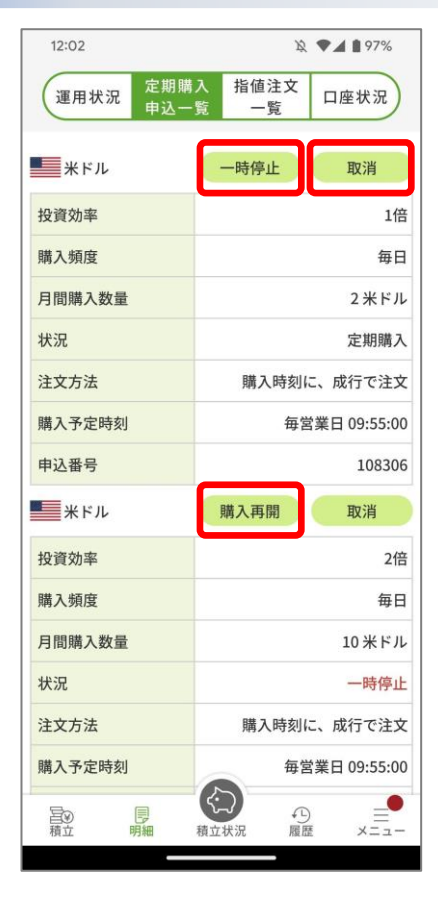

状況を変更する際は、各ボタンをタップします。

- 「一時停止」をタップして、「定期購入申込一時停止確認画面」を表示しま す。
- 「購入再開」をタップして、「定期購入申込再開確認画面」を表示します。
- 「取消」をタップして、「定期購入申込取消確認画面」を表示します。

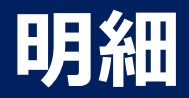

#### 申込済みの定期購入の確認 2/3

# 定期購入申込一時停止確認画面

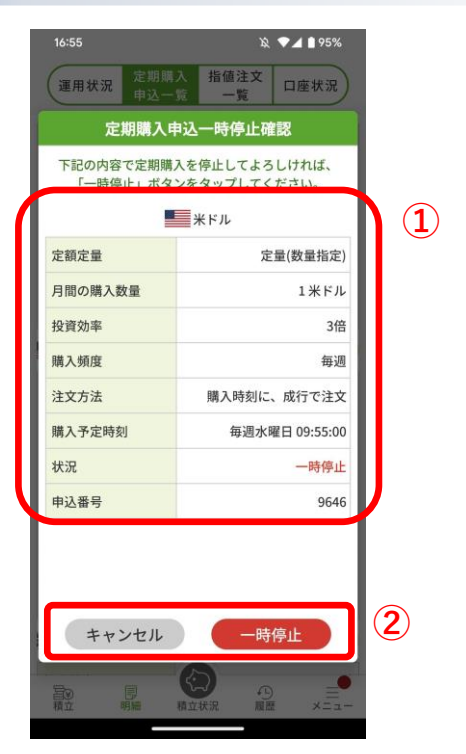

お申し込み内容に間違いがないか確認します。
 お申し込み内容に間違いがなければ「一時停止」をタップして、「定期購入申込一時停止受付画面」を表示します。中止するのであれば「キャンセル」をタップします。

定期購入申込再開確認画面

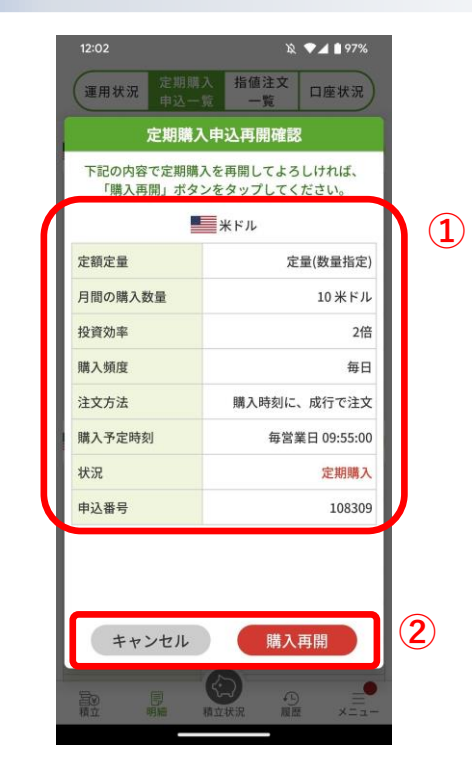

お申し込み内容に間違いがないか確認します。
 お申し込み内容に間違いがなければ「購入再開」をタップして、「定期購入申込再開受付画面」を表示します。中止するのであれば「キャンセル」をタップします。

#### 定期購入申込取消確認画面

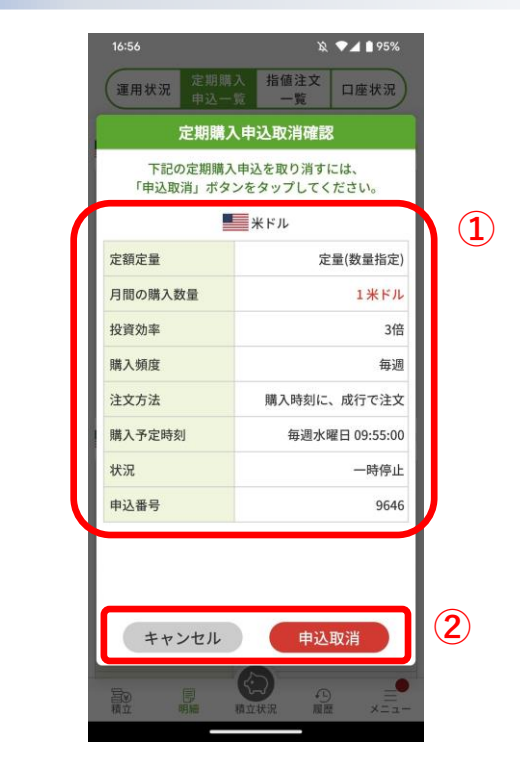

 お申し込み内容に間違いがないか確認します。
 お申し込み内容に間違いがなければ「申込取 消」をタップして、「定期購入申込取消受付画 面」を表示します。中止するのであれば「キャ ンセル」をタップします。

Copyright(C) SBI FXTRADE Co.,Ltd. All Rights Reserved

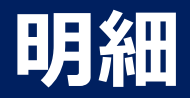

#### 申込済みの定期購入の確認 3/3

# 定期購入申込一時停止受付画面

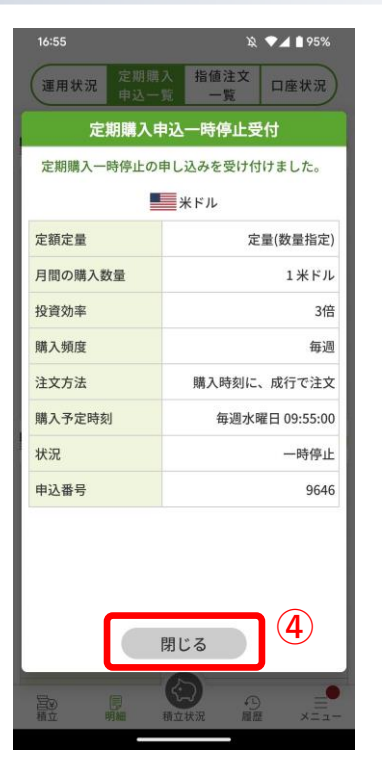

④ 表示内容で注文を受け付けましたので、「閉じる」をタップします。

定期購入申込再開受付画面

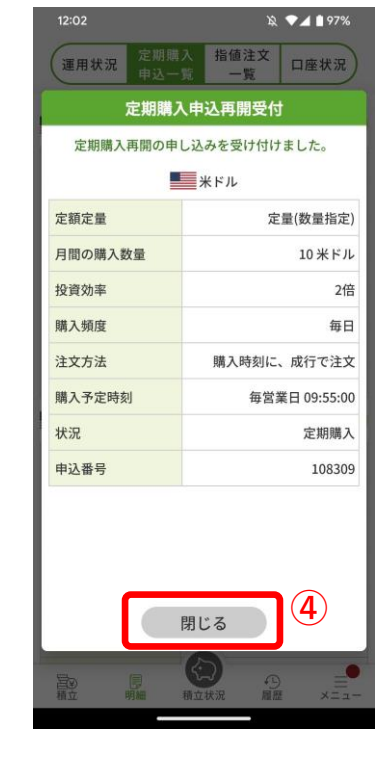

④ 表示内容で注文を受け付けましたので、「閉じる」をタップします。

#### 定期購入申込取消受付画面

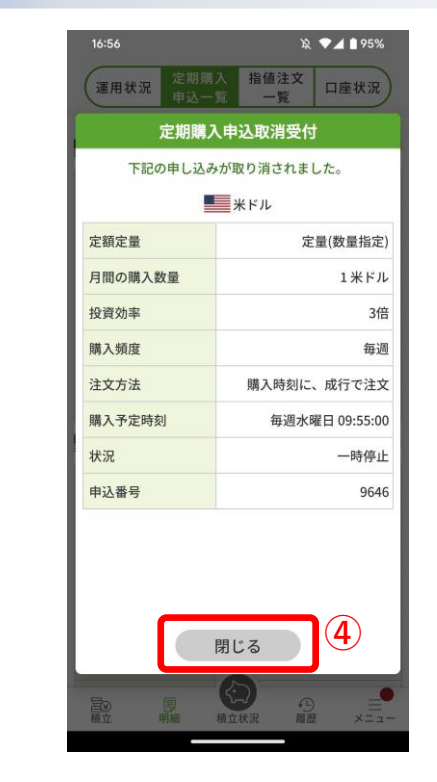

④ 表示内容で注文を受け付けましたので、「閉じる」をタップします。

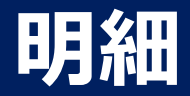

# 注文済みの指値確認 1/4

注文を行った指値一覧を表示します。

#### 指値注文一覧画面

| 12:03        |              | Ŕ          | ♥◢ ▮ 97%       |  |
|--------------|--------------|------------|----------------|--|
| 運用状況         | 定期購入<br>申込一覧 | 指値注文<br>一覧 | 口座状況           |  |
| ● 米ドル        |              | 変更         | 取消             |  |
| 投資効率         |              |            | 1倍             |  |
| 取引区分         |              |            | 購入             |  |
| 執行条件         |              |            | 指値             |  |
| 指定価格         |              |            | 130.00円        |  |
| 投資金額         |              | 1          | E拠金 170 円分     |  |
| 有効期限         |              | 2023/0     | 06/21 05:30:00 |  |
| 注文日時         |              | 2023/0     | 06/20 11:57:58 |  |
| 注文番号         |              |            | 16810768       |  |
| 英ポンド         |              | 変更         | 取消             |  |
| 投資効率         |              |            | 2倍             |  |
| 取引区分         |              |            | 購入             |  |
| 執行条件         |              | 指値         |                |  |
| 指定価格         |              |            | 165.00円        |  |
| 購入数量         | 0            |            | 25 英ポンド        |  |
| 置<br>愛<br>積立 | 同細積立         | √          |                |  |

#### 注文内容を変更する際は、各ボタンをタップします。

- 「変更」をタップして、「指値注文変更画面」を表示します。
- 「取消」をタップして、「指値注文取消確認画面」を表示します。

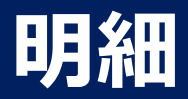

# 注文済みの指値確認 2/4

# 指値注文変更画面

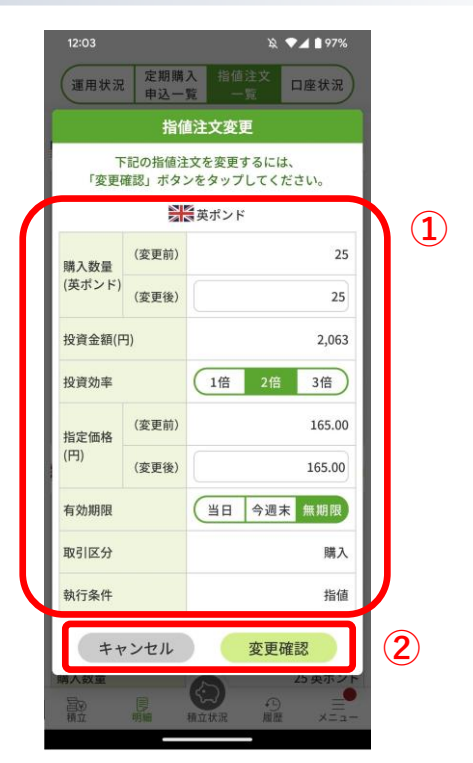

#### 指值注文取消確認画面

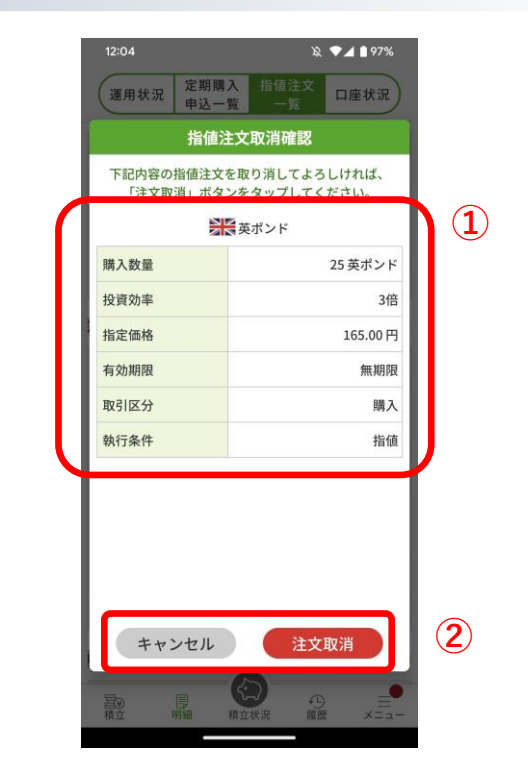

- ① ご注文内容を変更します。
- ② ご変更内容に間違いがなければ「変更確認」をタップして、「指値注文変更確認画面」を表示します。中止するのであれば「キャンセル」をタップします。

- ① 取消すご注文内容に間違いがないか確認します。
- ② ご注文内容に間違いがなければ「注文取消」をタップして、「指 値注文取消受付画面」を表示します。中止するのであれば「キャ ンセル」をタップします。

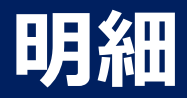

# 注文済みの指値確認 3/4

#### 指値注文変更確認画面

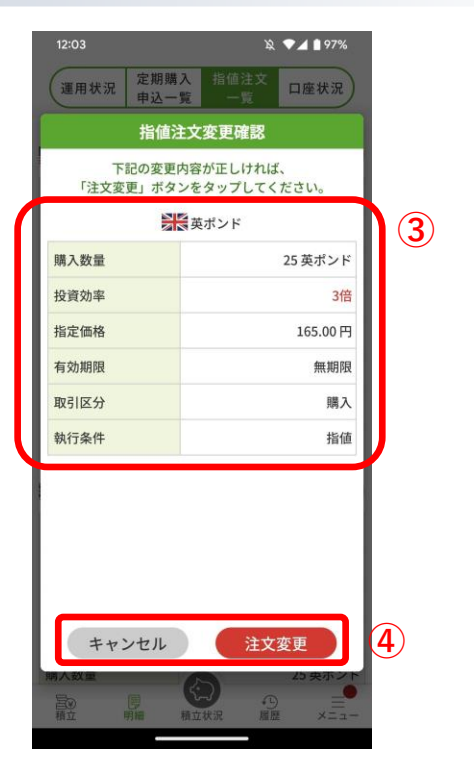

#### 指值注文取消受付画面

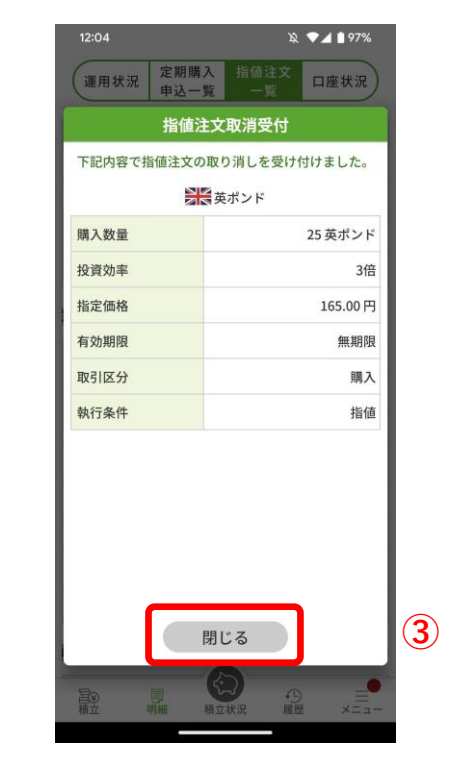

③ 表示内容で注文を受け付けましたので、「閉じる」をタップします。

- ③ご変更内容に間違いが無いか確認します。
- ④ ご変更内容に間違いがなければ「注文変更」をタップして、「指 値注文変更受付画面」を表示します。中止するのであれば「キャ ンセル」をタップします。

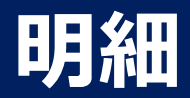

# 注文済みの指値確認 4/4

#### 指值注文変更受付画面

| 12:04              | 凝 🛡 🖬 🕯 97%                                 |   |
|--------------------|---------------------------------------------|---|
| 運用状況<br>定期購<br>申込一 | 入 指値注文 口座状況<br>覧 一覧 口座状況                    |   |
| 指值法                | 主文変更受付                                      |   |
| 下記内容で指値注文          | の変更を受け付けました。                                |   |
|                    | 英ポンド                                        |   |
| 購入数量               | 25 英ポンド                                     |   |
| 投資効率               | 3倍                                          |   |
| 指定価格               | 165.00 円                                    |   |
| 有効期限               | 無期限                                         |   |
| 取引区分               | 購入                                          |   |
| 執行条件               | 指値                                          |   |
|                    |                                             |   |
|                    | 閉じる                                         | 5 |
|                    | (日本) 10 (10 (10 (10 (10 (10 (10 (10 (10 (10 |   |

⑤ 表示内容で注文を受け付けましたので、「閉じる」をタップします。

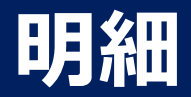

#### 指定期間のポジション円価の平均を確認

期間を指定し、その間のポジション円価の平均を算出します。

#### 平均ポジション円価計算画面

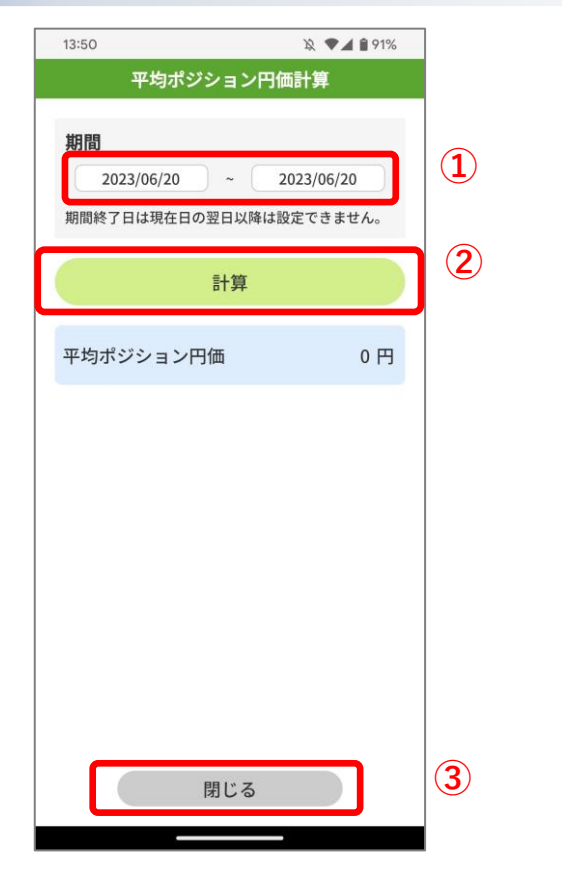

① 期間を指定します。

② 「計算」タップで、指定した期間の平均ポジション円価を算出します。

③ 終了する場合は、「閉じる」をタップします。

ヒント:

- メニュー画面の「平均ポジション円価計算」をタップして表示します。
- 「宝くじ付きつみたて外貨」プログラムの確認にご活用ください。

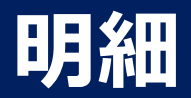

# ポジションを売却

#### 運用状況画面より保有ポジションを売却します。

#### 運用状況画面

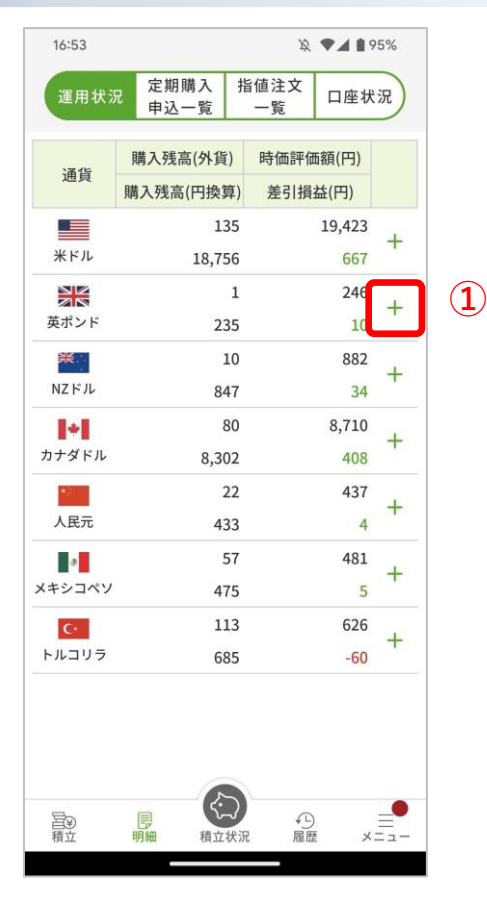

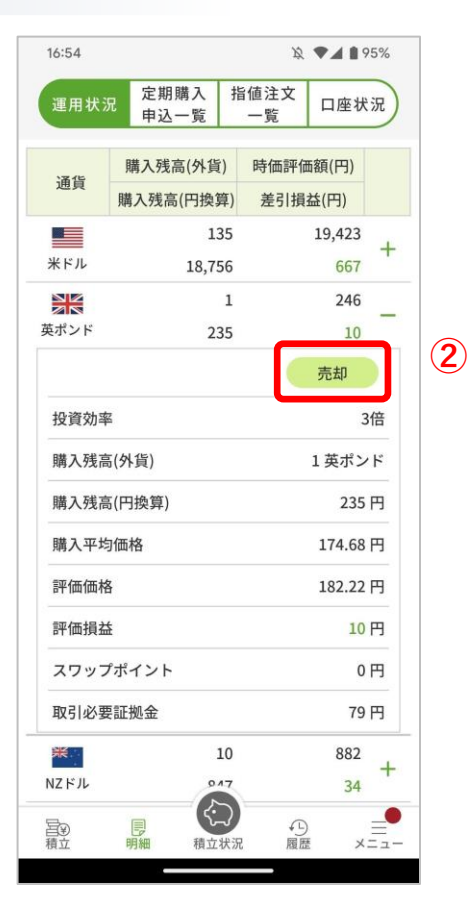

- ① 「+」をタップして、詳細を表示します。
- ② 「売却」をタップします。

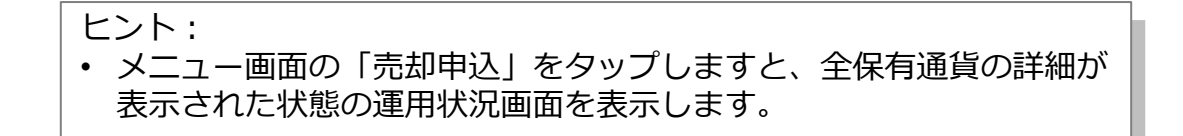

#### Copyright(C) SBI FXTRADE Co., Ltd. All Rights Reserved

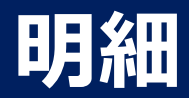

# ポジションを売却(現在価格) 1/2

現在価格で売却します。

#### 随時売却画面

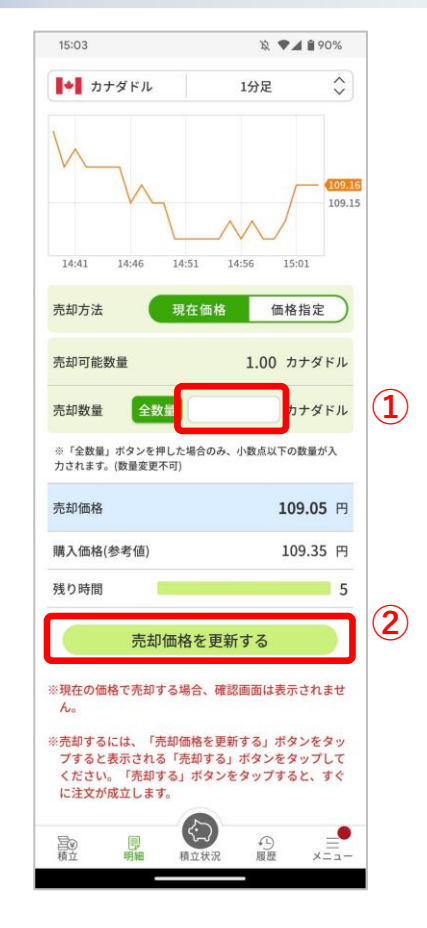

残り時間

3

売却する

3

- ① 「売却数量」を設定します。
- ② 「売却価格を更新する」をタップします。
- ③ 残り時間のカウントダウンが始まりますので、カウントが「0」になる前に「売却 する」をタップすると、注文が成立し「随時購入受付画面」を表示します。

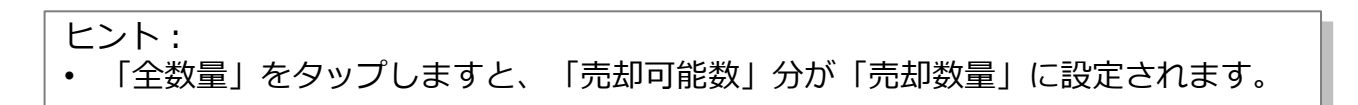

Copyright(C) SBI FXTRADE Co., Ltd. All Rights Reserved

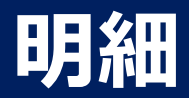

# ポジションを売却(現在価格) 2/2

#### 売却受付画面

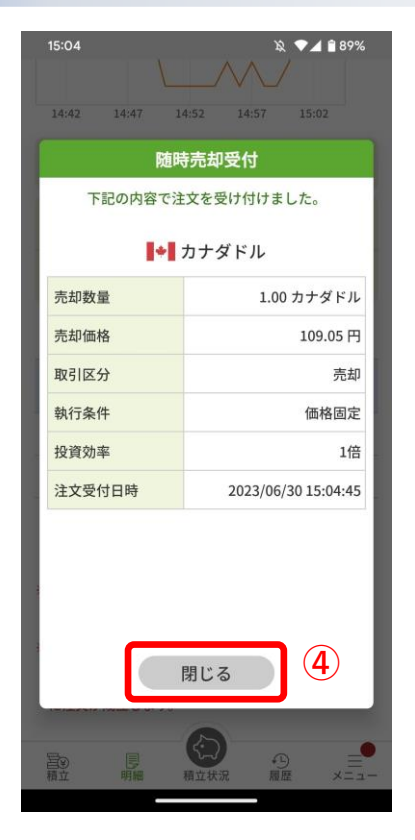

④ 表示内容で売却を受け付けましたので、「閉じる」をタップします。

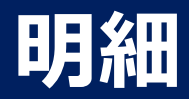

# ポジションを売却(価格指定) 1/2

価格を指定して売却します。

#### 随時売却画面

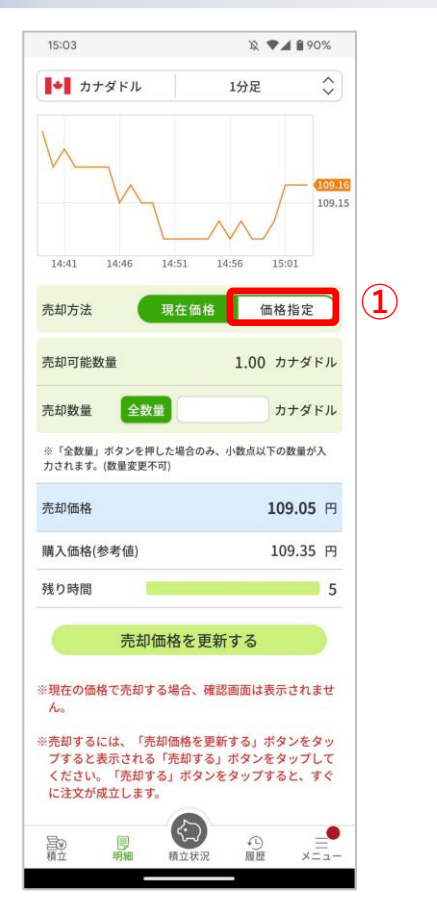

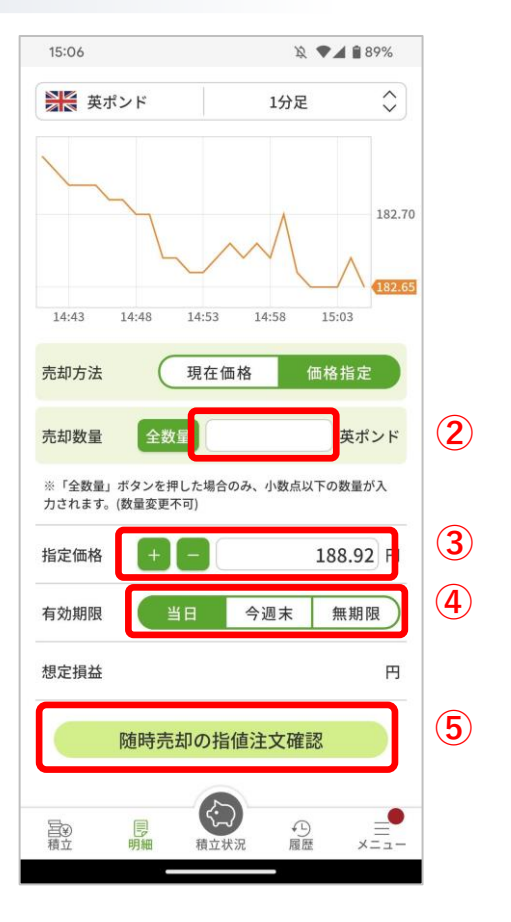

- ① 「価格指定」をタップします。
- ② 「売却数量」を設定します。
- ③「指定価格」を設定します。
- ④「有効期限」を選択します。
- ⑤ 「随時売却の指値注文確認」をタップして、「随時売却指値注文 確認画面」を表示します。

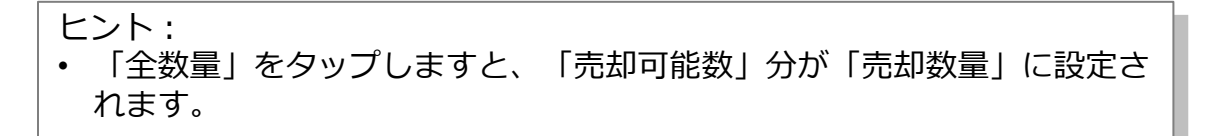

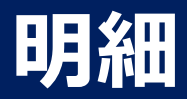

# ポジションを売却(価格指定) 2/2

#### 随時売却指値確認画面

| 随時売却指値確認     7       下記の内容が正しければ、<br>「注文実行」ボタンをタップしてください。     7       デ記の対象が正しければ、<br>「注文実行」ボタンをタップしてください。     7       売却数量     1.60 英ポンド       売却数量     1.60 英ポンド       指定価格     188.92 円       有効期限     当日       取引区分     売却       執行条件     指値       投資効率     3倍 | 15:06              | छे <b>▼⊿ ≜</b> 89%<br>1⇔ह ^ |    |
|----------------------------------------------------------------------------------------------------|--------------------|-----------------------------|----|
| 下記の内容が正しければ、<br>「注文実行」ボタンをタップしてください。       ご         デ注文実行」ボタンをタップしてください。       ご         売却数量       1.60 英ボンド         売却数量       1.60 英ボンド         有効期限       当日         取引区分       売却         執行条件       指値         投資効率       3倍         キャンセル       注文実行       | 随時引                | お却指値確認                      |    |
| 読む数量       1.60 英ポンド         売却数量       1.60 英ポンド         指定価格       188.92 円         有効期限       当日         取引区分       売却         執行条件       指値         投資効率       3倍                                                                                              | 下記の内羽<br>「注文実行」ボタン | 客が正しければ、<br>ンをタップしてください。    | 70 |
| 売却数量     1.60 英ポンド       指定価格     188.92 円       有効期限     当日       取引区分     売却       執行条件     指値       投資効率     3倍                                                                                                    |                    | 英ポンド                        |    |
| 指定価格     188.92 円       有効期限     当日       取引区分     売却       執行条件     指値       投資効率     3倍                                                                                                    | 売却数量               | 1.60 英ポンド                   |    |
| 有効期限     当日       取引区分     売却       執行条件     指値       投資効率     3倍                                                                                                    | 指定価格               | 188.92 円                    |    |
| 取引区分         売却           執行条件         指値           投資効率         3倍                                                                                                    | 有効期限               | 当日                          |    |
| <ul> <li>執行条件 指値</li> <li>投資効率 3倍</li> <li>キャンセル 注文実行</li> </ul>                                                                                                    | 取引区分               | 売却                          |    |
| 投資効率     3倍       キャンセル     注文実行                                                                                                    | 執行条件               | 指値                          |    |
| キャンセル 注文実行 7                                                                                                    | 投資効率               | 3倍                          | V  |
|                                                                                                    | キャンセル              | 注文実行                        | 7  |
|                                                                                                    |                    |                             |    |

#### 随時売却指値受付画面

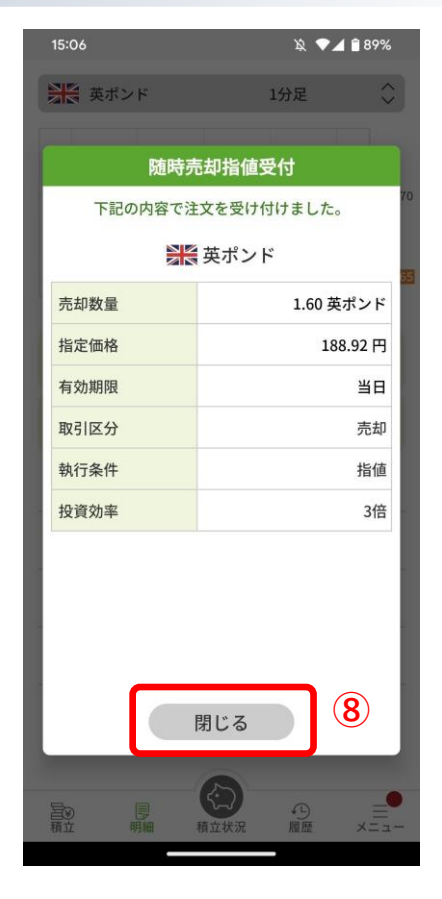

- ⑥ 内容に間違いがないか確認します。
- ⑦ 内容に間違いがなければ「注文実行」をタップして、
   「随時売却指値受付画面」を表示します。中止するのであれば「キャンセル」をタップします。
- ⑧ 表示内容で注文を受け付けましたので、「閉じる」 をタップします。

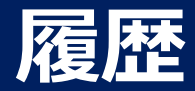

## 購入・売却履歴の確認

#### 購入、売却を行った履歴一覧を表示します。

#### 購入・売却履歴画面

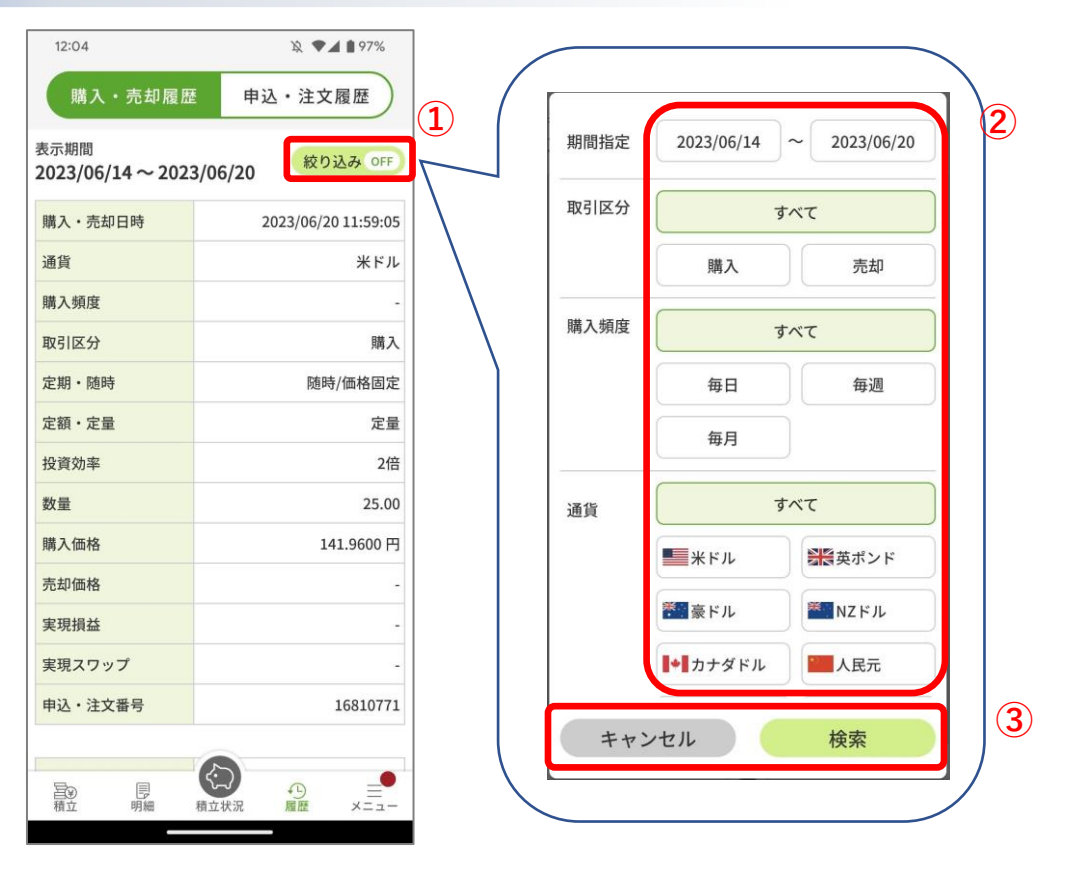

- ① 履歴情報の絞り込みを行う際は、「絞り込み」をタップします。
- ② 絞り込みたい項目を設定します。
- ③ 絞り込みを実施したい場合は「検索」をタップします。中止したい場合は「キャンセル」をタップします。

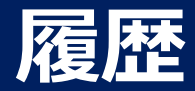

#### 申込・注文履歴の確認

#### 申込、注文を行った履歴一覧を表示します。

#### 申込・注文履歴画面

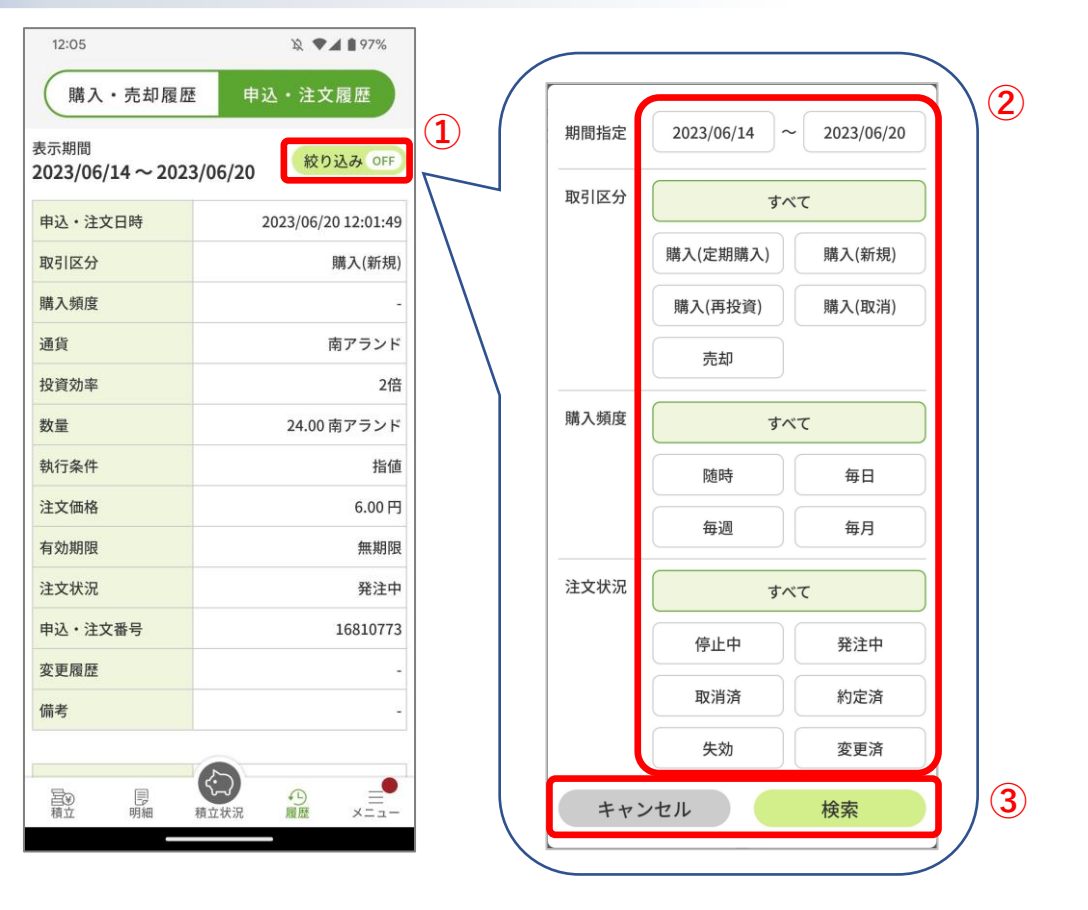

- ① 履歴情報の絞り込みを行う際は、「絞り込み」をタップします。
- ② 絞り込みたい項目を設定します。
- ③ 絞り込みを実施したい場合は「検索」をタップします。中止したい場合は「キャンセル」をタップします。

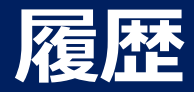

# 申込・注文の変更履歴の確認

申込、注文の変更を行った履歴一覧を表示します。

#### 申込・注文変更履歴画面

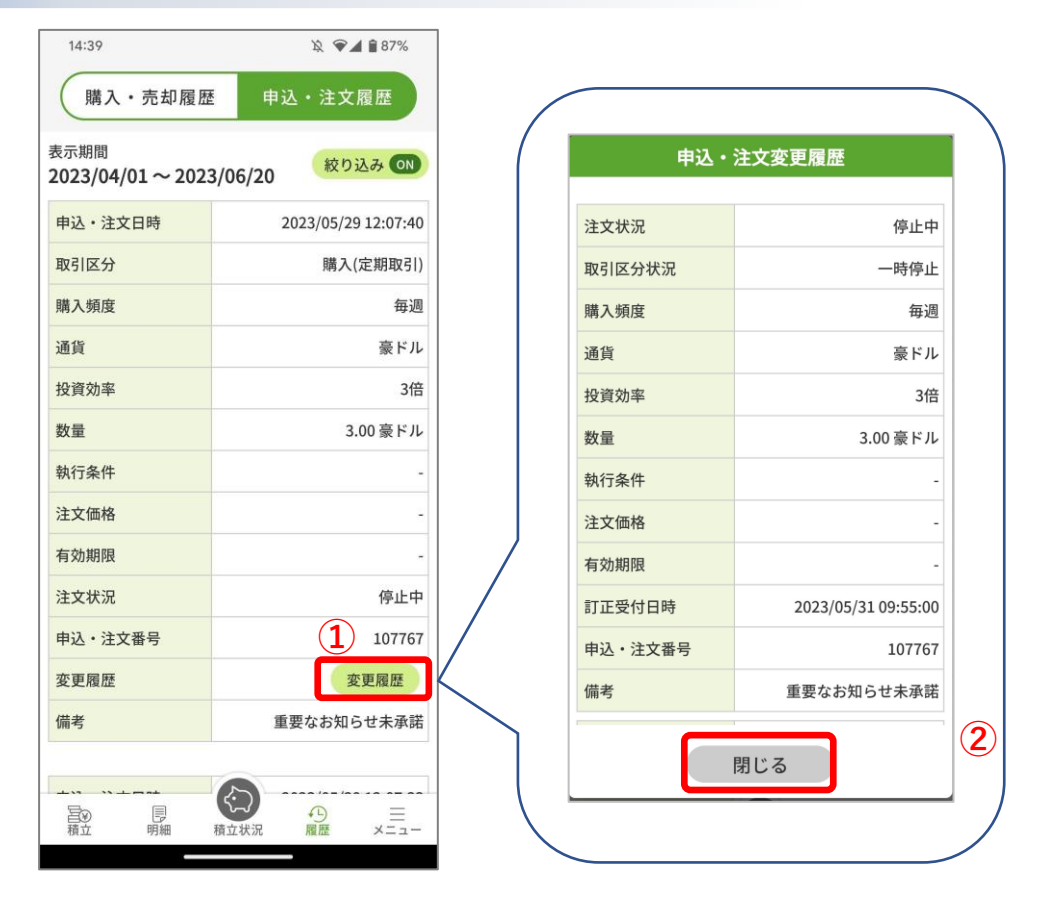

- ② 変更を行った申込・注文の「変更履歴」項目には、「変更履歴」が表示されます。「変更履歴」をタップすると「変更履歴 画面」が表示されます。
- ② 変更履歴画面を閉じる場合は、「閉じる」をタップします。

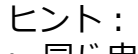

 同じ申込・注文に対し複数回変更している場合、「申込・注文変更履 歴画面」にはその分の履歴が表示されます。その際は、画面はスク ロールします。

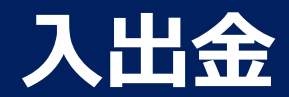

# 入金する 1/2

#### 入金します。

入金画面(外部ブラウザ)

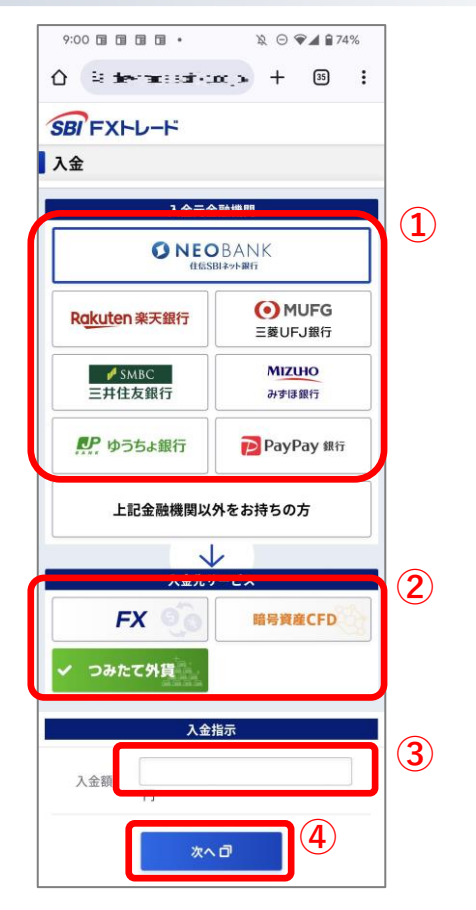

- ① 「入金元金融機関」を選択します。
- ② 「つみたて外貨」を選択します。
- ③ 入金額を設定します。
- ④ 「次へ」をタップして、次の画面を表示します。

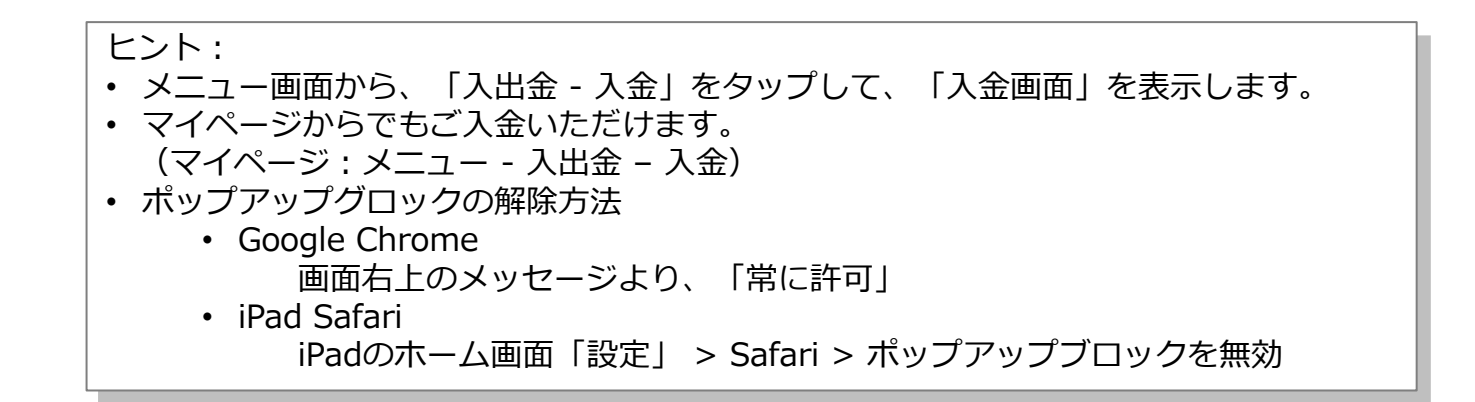

Copyright(C) SBI FXTRADE Co.,Ltd. All Rights Reserved

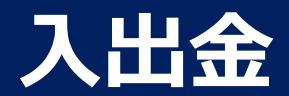

# 入金する 2/2

# 入金画面(外部ブラウザ)

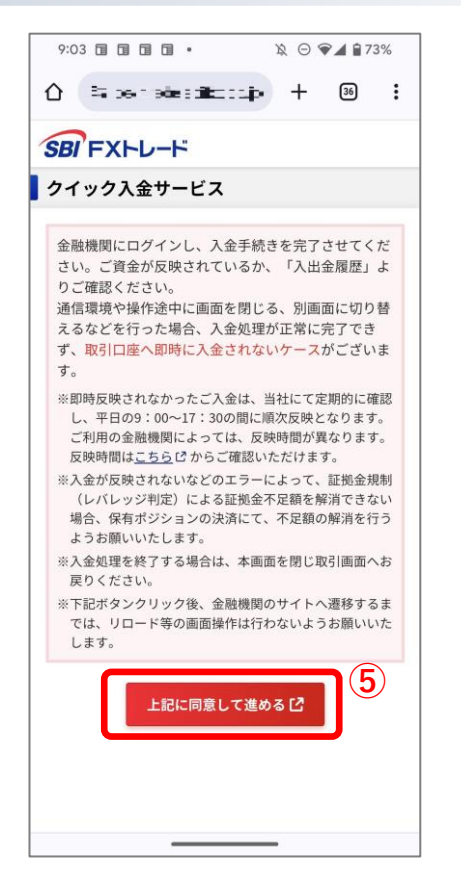

#### ⑤「上記に同意して進める」をタップします。 選択した金融機関のページが表示されたら、金融機関にログインし、入金手 続きを完了させてください。

Copyright(C) SBI FXTRADE Co.,Ltd. All Rights Reserved

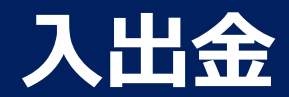

# 出金する 1/2

出金します。

出金画面(外部ブラウザ)

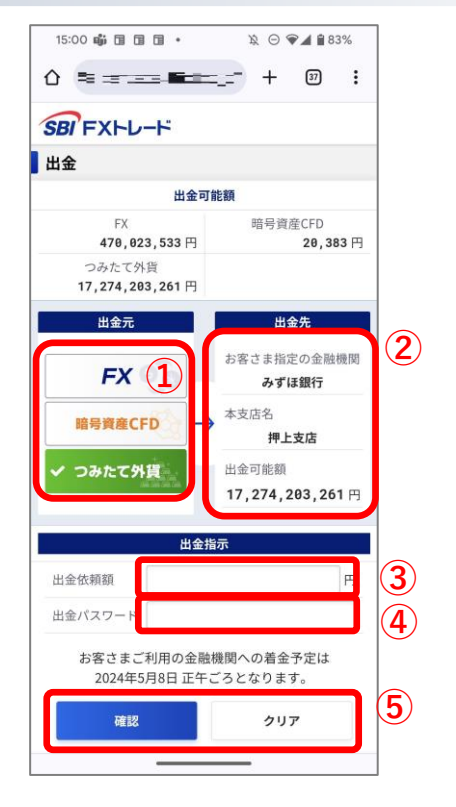

- ① 「出金元」を選択します。
- ②「出金先」を確認します。
- ③ 出金依頼額を設定します。
- ④ 出金パスワードを入力します。
- ⑤ 出金依頼をする場合は「確認」をタップして、「出金依頼確認画面」を表示します。 入力情報を消すには「クリア」をタップします。

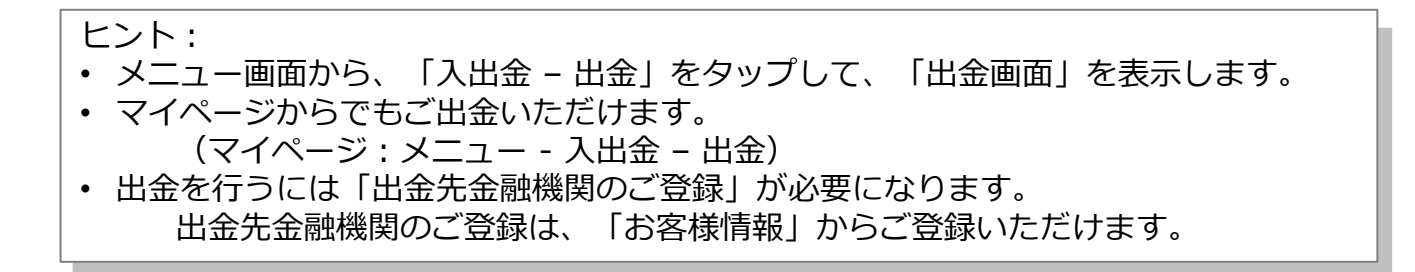

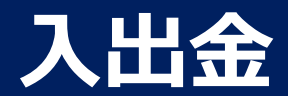

# 出金する 2/2

# 出金画面(外部ブラウザ)

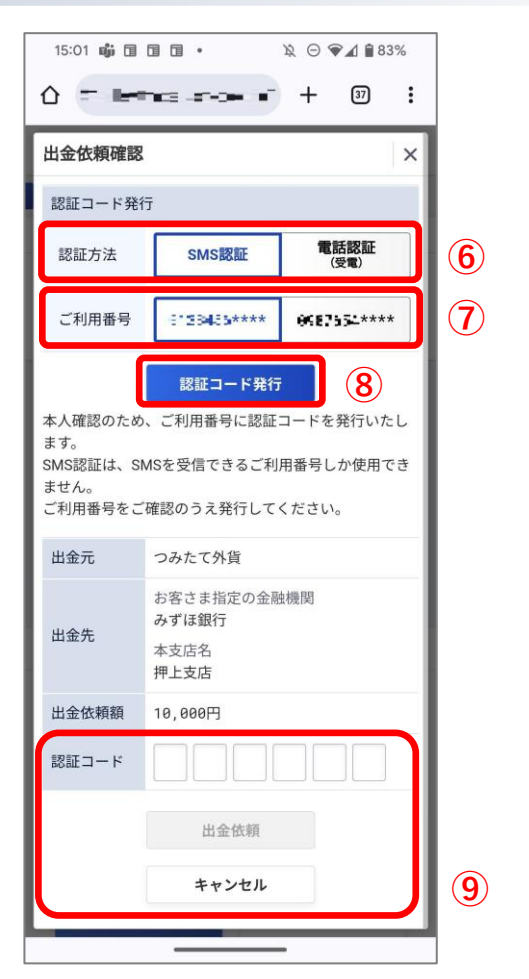

- ⑥「認証方法」を選択します。
- ⑦「ご利用番号」を選択します。
- ⑧「認証コード発行」をタップし、認証コードを発行します。
- ⑨ 認証コードを入力し、内容を確認してから「出金依頼」をタップします。中止したい場合は、「キャンセル」をタップします。

ヒント:

 認証コードについて、詳しくは<u>こちら</u>をご確認ください。

Copyright(C) SBI FXTRADE Co.,Ltd. All Rights Reserved

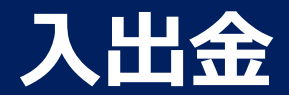

## 出金依頼の取消 1/2

#### 出金依頼を取り消します。

出金画面(外部ブラウザ)

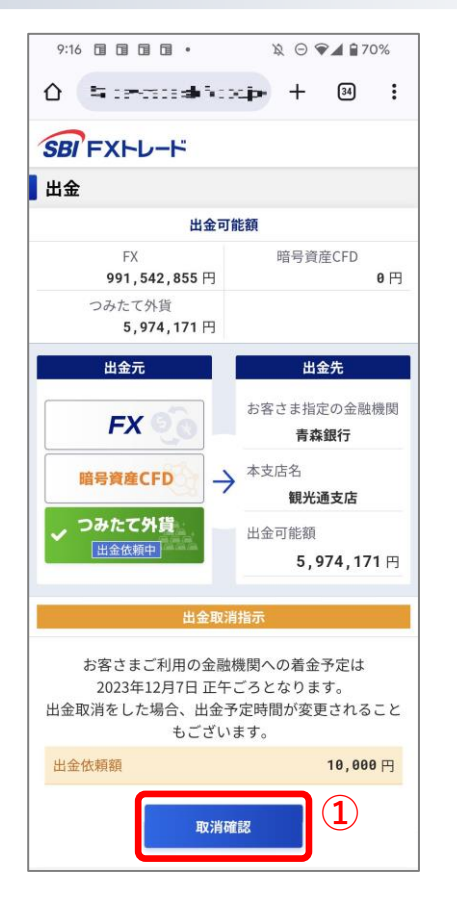

① 「取消確認」をタップして、「出金依頼取消確認画面」を表示します。

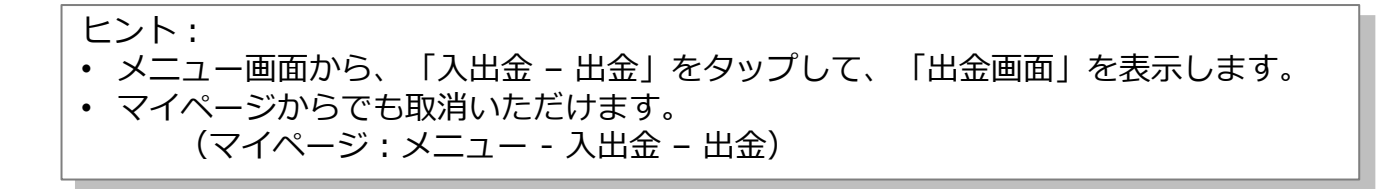

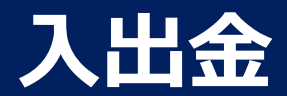

#### 出金依頼の取消 2/2

# 出金画面(外部ブラウザ)

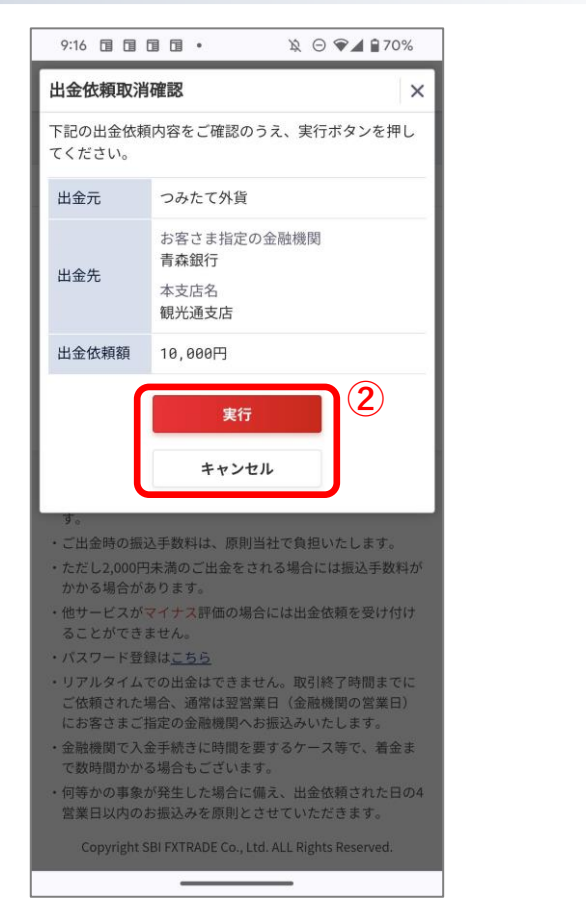

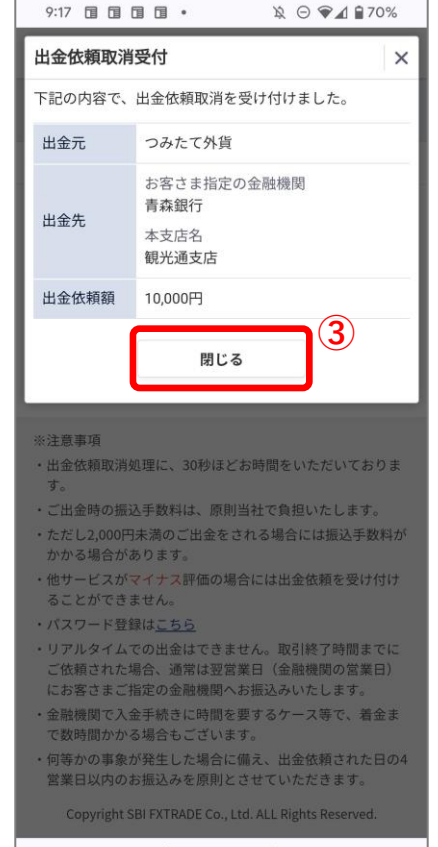

② 内容に間違いがなければ「実行」をタップして、「出金依頼取消受付画面」を表示します。中止したい場合は「キャンセル」をタップします。

③ 「閉じる」をタップします。

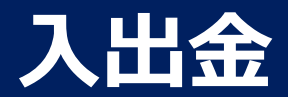

# 資金を振替します 1/2

# サービス間で資金を振替します。

振替画面(外部ブラウザ)

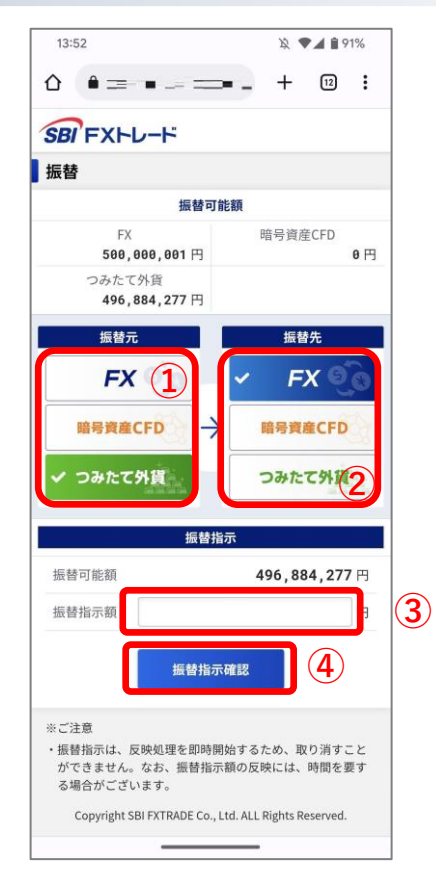

- ① 「振替元」を選択します。
- ② 「振替先」を確認します。
- ③ 振替指示額を設定します。
- ④ 「振替指示確認」をタップします。

#### ヒント:

- メニュー画面から、「入出金 振替」をタップして、「振替画面」を表示します。
- マイページからでもご出金いただけます。
  - (マイページ:メニュー 入出金 振替)

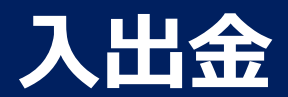

# 資金を振替します 2/2

# 振替画面(外部ブラウザ)

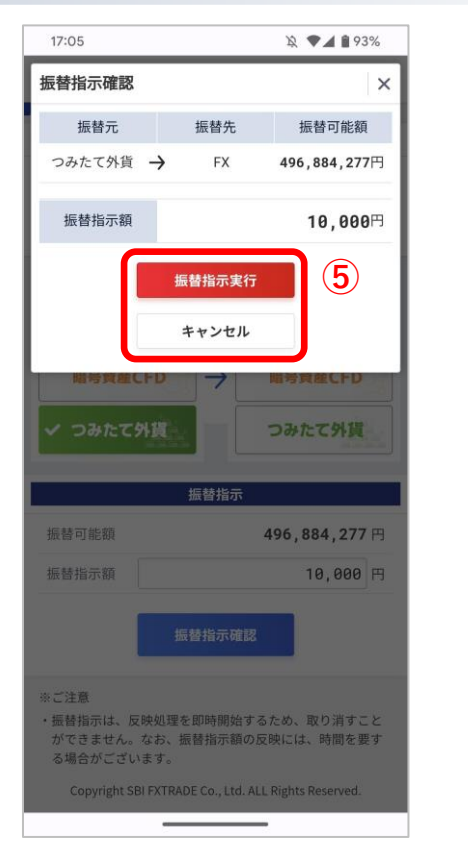

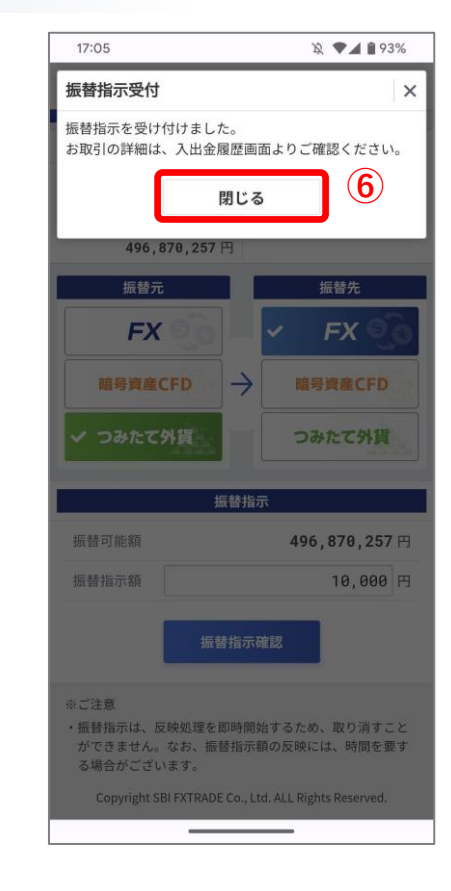

⑤ 内容に間違いがなければ「出金指示実行」をタップして、 「振替指示受付画面」を表示します。中止したい場合は 「キャンセル」をタップします。

⑥ 「閉じる」をタップします。

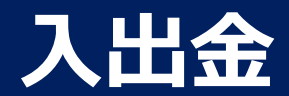

#### 入出金履歴を参照

#### 入出金の履歴を参照します。

#### 入出金履歴画面

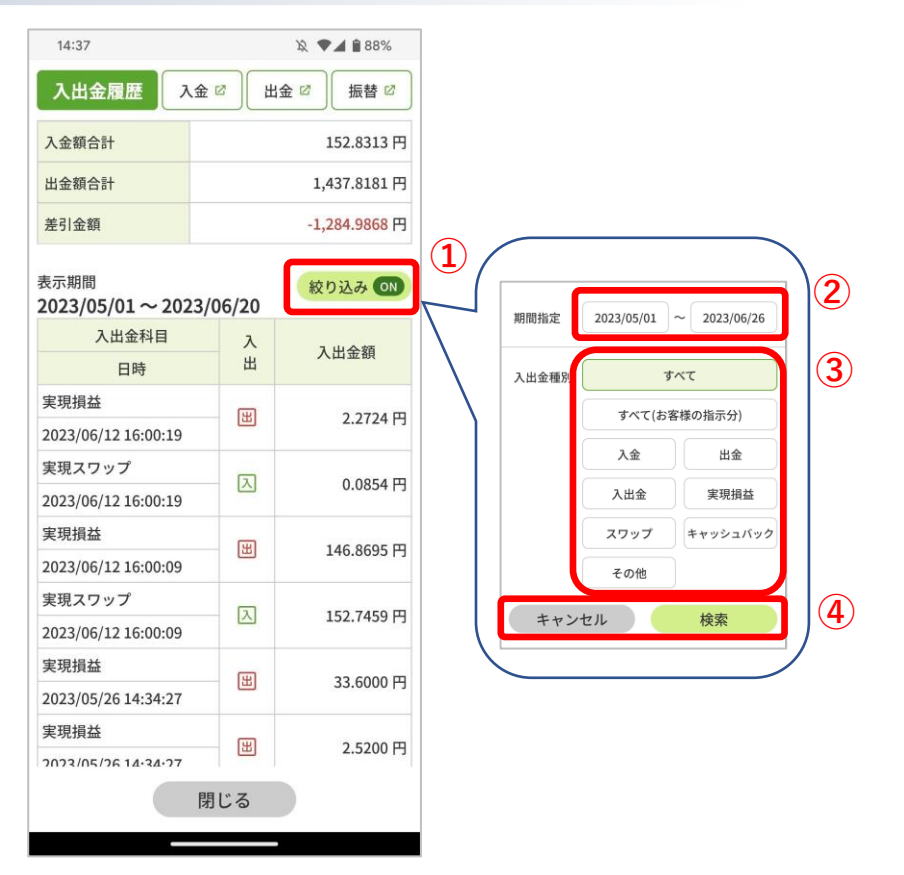

- ① 「絞り込み」をタップします。
- ②「期間指定」で絞り込みたい期間を指定します。
- ③ 「入出金種別」を指定し絞り込みしたい場合は、その種別を指定します。
- ④ 絞り込みを実施したい場合は「検索」をタップします。中止したい場合は「キャンセル」をタップします。

- ヒント: • メニュー画面から、「入出金 - 入出金履歴」をタップして、「入出金履 歴画面」を表示します。
- マイページからでも入出金の履歴を参照いただけます。
   (マイページ:メニュー 入出金 入出金履歴)

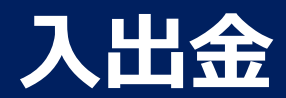

#### 自動入金の金融機関登録 1/4

自動入金で利用する金融機関を登録します。

#### 自動入金利用設定画面

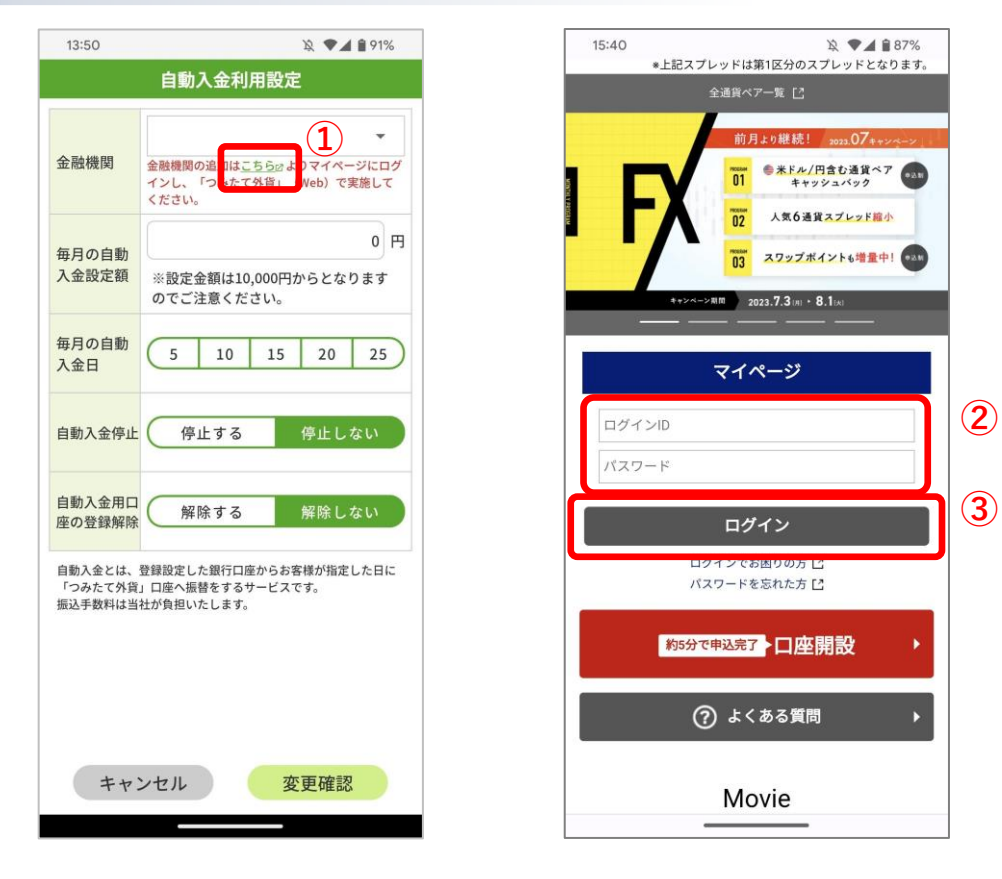

- 「こちら」をタップして、「SBI FXトレード ホームページ」 を表示します。
- ログインID、パスワードを入力します。
- ③ 「ログイン」をタップして、マイページを表示します。

ヒント:・メニュー画面から、「入出金 - 自動入金利用設定」をタップ

して、「自動入金利用設定画面」を表示します。

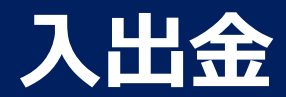

# 自動入金の金融機関登録 2/4

# マイページ

| 15:42                                                                                                    | 段 💎 🖌 🗎 86%                                                                                                    |
|----------------------------------------------------------------------------------------------------|----------------------------------------------------------------------------------------------------|
| û 🕯 • >==                                                                                                    | <b>⊨ ==== + 12 :</b>                                                                                                    |
| SBI FXHU                                                                                                    | - <b>F</b> =                                                                                                    |
| 53                                                                                                    | 客様前回ログイン日時:2023/06/30 11:52:12                                                                                                    |
| 暗号<br>29.90%<br>FX<br>8.07%                                                                                    | 積立<br>62.01%<br>評価額<br>1,114,493,909<br>.6356円                                                                                                    |
|                                                                                                    |                                                                                                    |
| <b>預託金残高</b> 合計                                                                                                | 1,114,478,732 <sup>.4549</sup> 円                                                                                                    |
| <b>預託金残高</b> 合計<br>損益評価額合計                                                                                     | 1,114,478,732 <sup>.4540</sup> 円<br>15,177 <sup>.1816</sup> 円                                                                                                    |
| <b>預託金残高</b> 合計<br>損益評価額合計<br>出金可能額合計                                                                          | 1,114,478,732 <sup>.4548</sup> 円<br>15,177 <sup>.1816</sup> 円<br>1,114,441,660円                                                                                                    |
| <b>預託金残高</b> 合計<br>損益評価額合計<br>出金可能額合計                                                                          | 1,114,478,732 <sup>-4540</sup> 円<br>15,177 <sup>-1816</sup> 円<br>1,114,441,660円<br>○取引口座の内訳                                                                                                    |
| 預託金残高合計<br>損益評価額合計<br>出金可能額合計<br>FX                                                                            | 1,114,478,732 <sup>.4549</sup> 円<br>15,177 <sup>.1816</sup> 円<br>1,114,441,660円<br>〇取引口座の内訳                                                                                                    |
| 預託金残高合計<br>損益評価額合計<br>出金可能額合計<br>FX<br>預託金残高                                                                   | 1,114,478,732 <sup>-4540</sup> 円<br>15,177 <sup>-1816</sup> 円<br>1,114,441,660円<br>②取引口座の内訳<br>90,034,497 <sup>-0000</sup> 円                                                                                                    |
| 預託金残高合計<br>損益評価額合計<br>出金可能額合計<br>FX<br>預託金残高<br>損益評価額                                                          | 1,114,478,732 <sup>-4540</sup> 円<br>15,177 <sup>-1816</sup> 円<br>1,114,441,660円<br>②取引口座の内訳<br>90,034,497 <sup>-6869</sup> 円<br>13,917 <sup>-5369</sup> 円                                                                                                    |
| 預託金残高合計<br>損益評価額合計<br>出金可能額合計<br>FX<br>預託金残高<br>損益評価額<br>出金可能額                                                 | 1,114,478,732 <sup>-4540</sup> 円<br>15,177 <sup>-1816</sup> 円<br>1,114,441,660円<br>②取引口座の内訳<br>90,034,497 <sup>-6000</sup> 円<br>13,917 <sup>-5300</sup> 円<br>90,013,077円                                                                                                    |
| 預託金残高合計<br>損益評価額合計<br>出金可能額合計<br>FX<br>預託金残高<br>損益評価額<br>出金可能額<br>暗号資產CFD                                      | 1,114,478,732 <sup>-4540</sup> 円<br>15,177 <sup>-1816</sup> 円<br>1,114,441,660円<br>②取引口座の内訳<br>90,034,497 <sup>-6860</sup> 円<br>13,917 <sup>-5380</sup> 円<br>90,013,077円                                                                                                    |
| 預託金残高合計<br>損益評価額合計<br>出金可能額合計<br>FX<br>預託金残高<br>損益評価額<br>出金可能額<br>暗号資産CFD<br>預託金残高                             | 1,114,478,732 <sup>-4540</sup> 円<br>15,177 <sup>-1816</sup> 円<br>1,114,441,660円<br>②取引口座の内訳<br>90,034,497 <sup>-6660</sup> 円<br>13,917 <sup>-5380</sup> 円<br>90,013,077円<br>333,333,333 <sup>-6660</sup> 円                                                                                |
| 預託金残高合計<br>損益評価額合計<br>出金可能額合計<br>FX<br>預託金残高<br>損益評価額<br>暗号資産CFD<br>預託金残高<br>損益評価額                             | 1,114,478,732 <sup>-4549</sup> 円<br>15,177 <sup>-1816</sup> 円<br>1,114,441,660円<br>②取引口座の内訳<br>90,034,497 <sup>-0000</sup> 円<br>13,917 <sup>-5300</sup> 円<br>90,013,077円<br>3333,333,333 <sup>-0000</sup> 円<br>0 <sup>-0000</sup> 円                                                       |
| 預託金残高合計<br>損益評価額合計<br>出金可能額合計<br>FX<br>所<br>預託金残高<br>損益評価額<br>暗号資産CFD<br>預託金残高<br>損益評価額<br>出金可能額               | 1,114,478,732 <sup>-4549</sup> 円<br>15,177 <sup>-1816</sup> 円<br>1,114,441,660円<br>②取引口座の内訳<br>90,034,497 <sup>-0660</sup> 円<br>13,917 <sup>-5360</sup> 円<br>90,013,077円<br>333,333,333 <sup>-0660</sup> 円<br>0 <sup>-0660</sup> 円<br>333,333,333,333 円                                   |
| 預託金残高合計<br>損益評価額合計<br>出金可能額合計<br>FX<br>預託金残高<br>損益評価額<br>出金可能額<br>階号資産CFD<br>預託金残高<br>損益評価額<br>出金可能額<br>つみたて外貨 | 1,114,478,732 <sup>-4549</sup> 円<br>15,177 <sup>-1816</sup> 円<br>1,114,441,660円<br>②取引口座の内訳<br>90,034,497 <sup>-0000</sup> 円<br>13,917 <sup>-5380</sup> 円<br>90,013,077円<br>333,333,333 <sup>-0000</sup> 円<br>0 <sup>-0000</sup> 円<br>333,333,333,333 円                                   |
| 預託金残高合計<br>損益評価額合計<br>出金可能額合計<br>FX<br>預託金残高<br>損益評価額<br>出金可能額<br>暗号資産CFD<br>預託金残高<br>損益評価額<br>出金可能額<br>つみたて外貨 | 1,114,478,732 <sup>-4549</sup> 円<br>15,177 <sup>-1816</sup> 円<br>1,114,441,660円<br>②取引口座の内訳<br>90,034,497 <sup>-0009</sup> 円<br>13,917 <sup>-5309</sup> 円<br>90,013,077円<br>333,333,333 <sup>-0000</sup> 円<br>0 <sup>-0000</sup> 円<br>333,333,333,333 円<br>691,110,902 <sup>-4540</sup> 円 |

| <b>出金可能額</b> 合計     | 1.114.441.660                  |
|---------------------|--------------------------------|
|                     | 引口座の内訳                         |
| FX                  |                                |
| 預託金残高               | 90,034,497 <sup>.0000</sup> 円  |
| 損益評価額               | 13,917 <sup>.5300</sup> 円      |
| 出金可能額               | 90,013,077円                    |
| 暗号資産CFD             |                                |
| 預託金残高               | 333,333,333 <sup>.0000</sup> 円 |
| 損益評価額               | 0.0000 F.                      |
| 出金可能額               | 333, 333, 333 🖽                |
| つみたて外貨              |                                |
| 預託金残高               | 691,110,902 <sup>.4540</sup> 円 |
| 損益評価額               | 1,259 <sup>.6516</sup> 円       |
| 出金可能額               | 691,095,250円                   |
| ⊖取引口                | 1座の内訳を閉じる                      |
| お取引画面クイック起動         | b                              |
| <b>FX</b><br>取引スタート | 暗号資産CFD<br><sup>取引スタート</sup>   |
| つみたて外貨<br>取引スタート    | 4                              |

④ 「つみたて外貨」をタップして、「つみたて外貨(web)」を表示しま す。

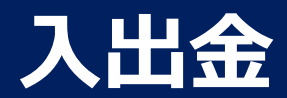

#### 自動入金の金融機関登録 3/4

# つみたて外貨(web)

|                                                                                                    | 段 🖗 🖌 🗎 86%                                                                                                    |   |
|----------------------------------------------------------------------------------------------------|----------------------------------------------------------------------------------------------------|---|
| SBI FXFレード つみたて外貨<br>営業値 総定 様                                                                                                    | 資産内訳 MENU                                                                                                    |   |
| (イキリス)                                                                                                    | 央ホント                                                                                                    |   |
| 豪ドル<br>(オーストラリア)                                                                                                    | <b>0.45</b><br>豪ドル                                                                                                    |   |
| ₩<br>NZドル<br>(ニュージーランド)                                                                                                    | <b>10.00</b><br>NZドル                                                                                                    |   |
| ●● カナダドル<br>(カナダ)                                                                                                    | <b>84</b> .49<br>カナダドル                                                                                                    |   |
| 人民元<br>(中国)                                                                                                    | <b>22</b> .00<br>人民元                                                                                                    |   |
| ▲ メキシコペソ<br>(メキシコ)                                                                                                    | <b>67</b> .05<br>メキシコペソ                                                                                                    |   |
| C・トルコリラ<br>(トルコ)                                                                                                    | <b>163</b> .99<br>トルコリラ                                                                                                    |   |
| (定期的な購入を申し                                                                                                    | _<br>し込む)                                                                                                    |   |
| <b>スワップポイント</b> 和<br>(スワップポイントの扱い                                                                                                    | <b>リ用設定</b><br>を指定する)                                                                                                    |   |
| スワップポイント系<br>(スワップポイントの扱い<br>自動入金申込/約<br>(毎月の自動入金額を記                                                                                                    | <b>川用設定</b><br>を指定する)<br><b>解除</b><br>役定する)                                                                                                    | 5 |
| スワップポイント系<br>(スワップポイントの扱い<br>自動入金申込/∮<br>(毎月の自動入金額を割<br>入金額<br>(クイック入金サービスの                                                                                                | <b>川用設定</b><br>を指定する)<br><b>解除</b><br>投定する)<br>を利用する)                                                                                                    | 5 |
| スワップポイント系<br>(スワップポイントの扱い)<br>自動入金申込/∮<br>(毎月の自動入金額を割<br>(タイック入金サービスの<br>遅用状況で確認<br>(運用状況で確認                                                                               | <b>川用設定</b><br>を指定する)<br>解除<br>投定する)<br>を利用する)<br>夏)<br>する)                                                                                                    | 5 |
| スワップポイント系<br>(スワップポイントの扱い)<br>自動入金申込/(<br>(毎月の自動入金額を割<br>(クイック入金サービスの<br>運用状況で確認<br>(運用状況を確認<br>定期購入申込ー<br>(定期購入申込の状況を                                                     | <b>川用設定</b><br>を指定する)<br>解除<br>設定する)<br>を利用する)<br>を利用する)<br>を利用する)<br>で<br>する)<br>- <b>覧</b><br>確認する)                                                                                                    | 5 |
| スワップポイント系<br>(スワップポイントの扱い<br>自動入金申込/(<br>(毎月の自動入金額を割<br>(クイック入金サービスの<br>(ブイック入金サービスの<br>運用状況で確認<br>(運用状況を確認<br>定期購入申込−<br>(定期購入申込の状況を<br>Copyright SBI FXTRADE Co., Ltd. / | <b>川田設定</b><br>を指定する)<br>解除<br>設定する)<br>を利用する)<br>を利用する)<br>を利用する)<br>を利用する)<br>を利用する)<br>を利用する)<br>を利用する)<br>を利用する)<br>を利用する)<br>を利用する)<br>を利用する)<br>を<br>た<br>の<br>の<br>の<br>の<br>の<br>の<br>の<br>の<br>の<br>の<br>の<br>の<br>の | 5 |

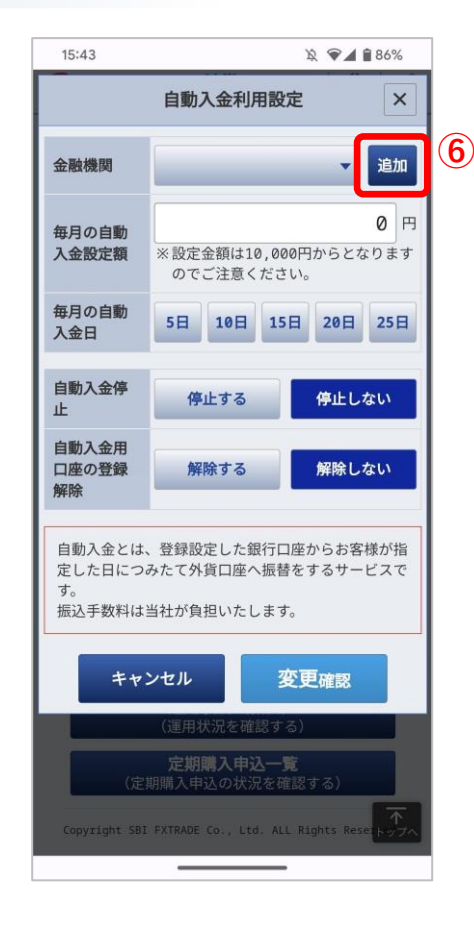

- 5 ホーム画面の「自動入金申込/解除」をタップして、「自動入金利 用設定画面」を表示します。
- ⑥「追加」をタップして、「入金口座の追加画面」を表示します。

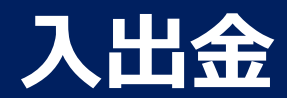

#### 自動入金の金融機関登録 4/4

# つみたて外貨(web)

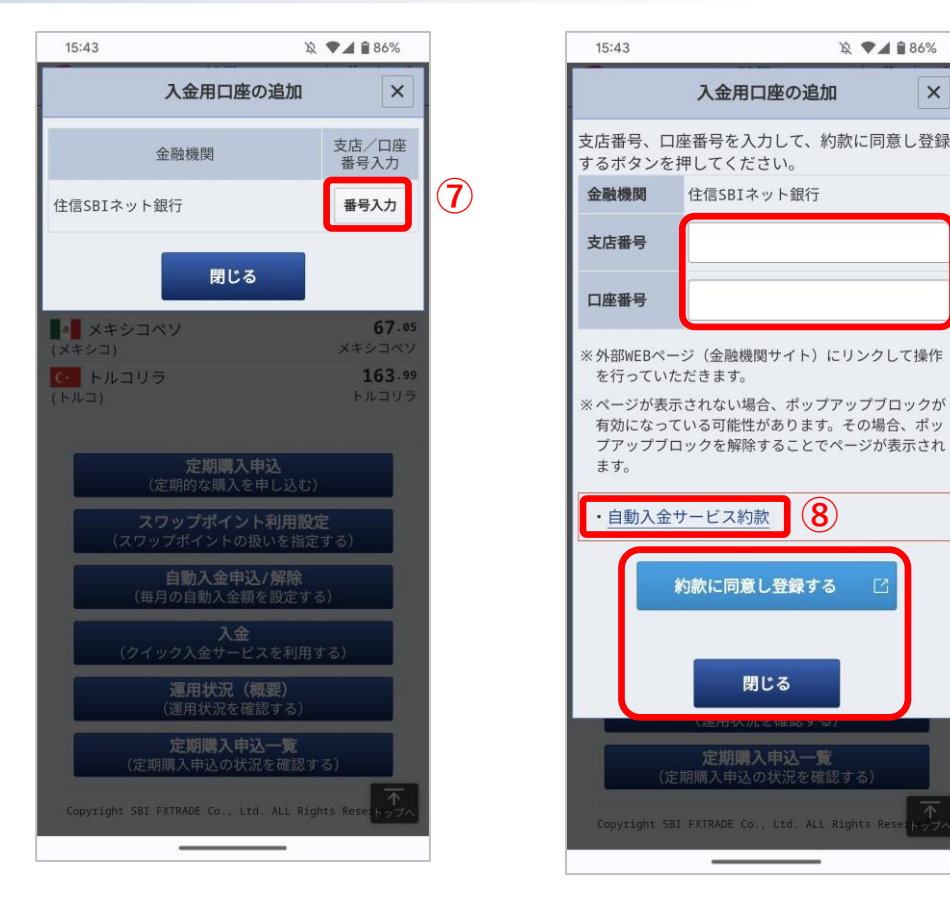

- ⑦ 「番号入力」をタップします。
- ⑧「自動入金サービス約款」をタップして、自動入金サービス約款の 内容を確認します。
- ⑨ 住信SBIネット銀行の「支店番号」、「口座番号」を設定します。
- 10 約款に同意し入金用口座を登録する場合には「約款に同意し登録する」をタップして、「住信SBIネット銀行のWEBサイト」を表示します。登録を止める場合には、「閉じる」をタップします。

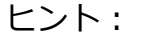

- 「約款に同意し登録する」をタップ後は、住信SBIネット銀行のWEBサイトになりますので、指示に従ってお手続きを行ってください。
- 登録後、利用可能になるまで数分間かかることがあります。

9

(10)

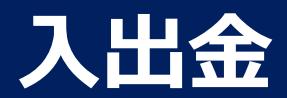

# 自動入金の利用設定 1/2

自動入金の利用設定を行います。

#### 自動入金利用設定画面

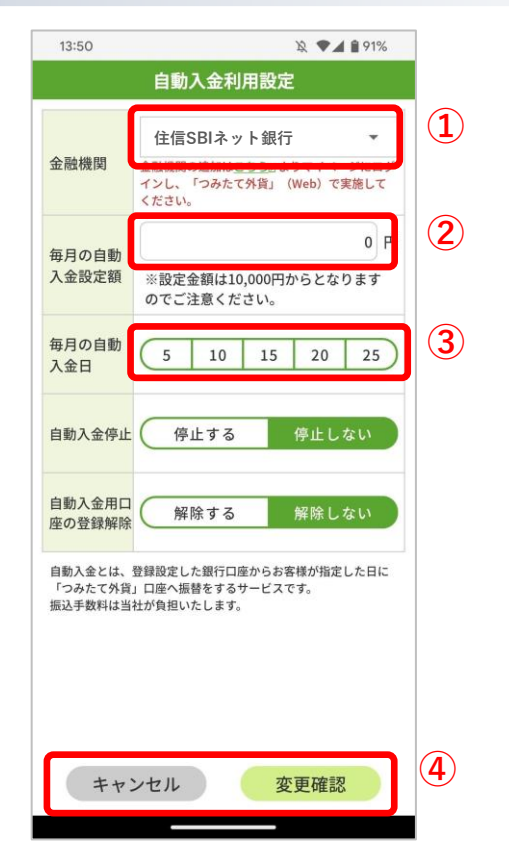

① 登録している金融機関を選択します。

- ② 毎月の自動入金金額を設定します。
- ③ 毎月の自動入金日を設定します。 休業日にあたる場合は、前営業日に入金されます。
- ④ 変更を実施したい場合は「変更確認」をタップして、「自動入金利用設定変 更確認画面」を表示します。中止したい場合は「キャンセル」をタップしま す。

ヒント:
・メニュー画面から、「入出金 - 自動入金利用設定」をタップして、「自動入金利用設定画面」を表示します。
・マイページからでもご出金いただけます。 (マイページ:メニュー - 入出金 - 振替)

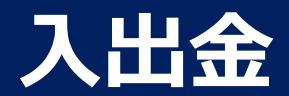

# 自動入金の利用設定 2/2

#### 自動入金利用設定変更確認画面

| 16:27               | 岌 💎 🖌 🗎 100%            |   |
|---------------------|-------------------------|---|
| 自動入                 | 金利用設定                   |   |
|                     | m 위, ch ch 그 가슴의        |   |
| 目動人並利               | 用設定変更確認                 |   |
| 下記の設定を              | を変更するには、<br>·タップしてください。 |   |
| 変更後の設定              | 自動入金を停止する               |   |
| 自動入金金融機関<br>(変更後)   | Ψ.                      |   |
| 毎月の自動入金設定額<br>(変更後) | -                       |   |
| 毎月の自動入金日<br>(変更後)   | -                       |   |
|                     |                         |   |
|                     |                         |   |
|                     |                         |   |
| キャンセル               | 変更                      | 1 |
| キャンセル               | 変更確認                    |   |

#### 自動入金利用設定変更受付画面

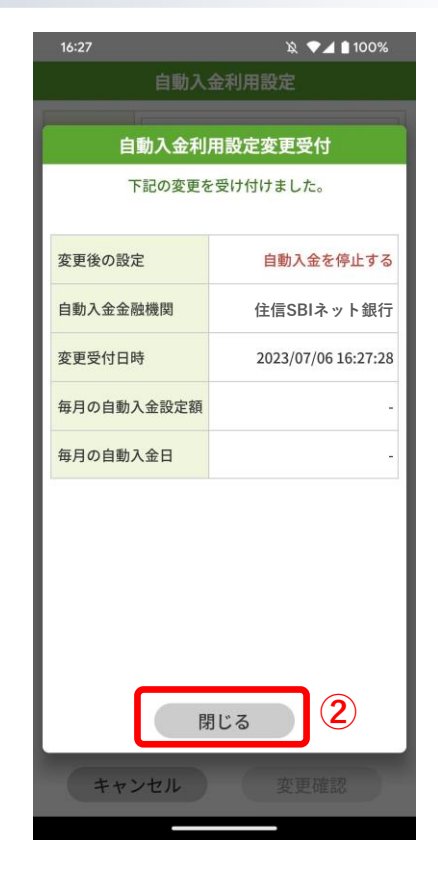

- ② 変更を実施したい場合は「変更」をタップします。中止したい場合は「キャンセル」をタップします。
- ② 「閉じる」をタップします。

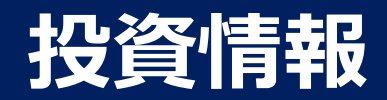

# スワップポイント履歴

スワップポイント付与履歴を参照します。

# スワップポイント履歴画面

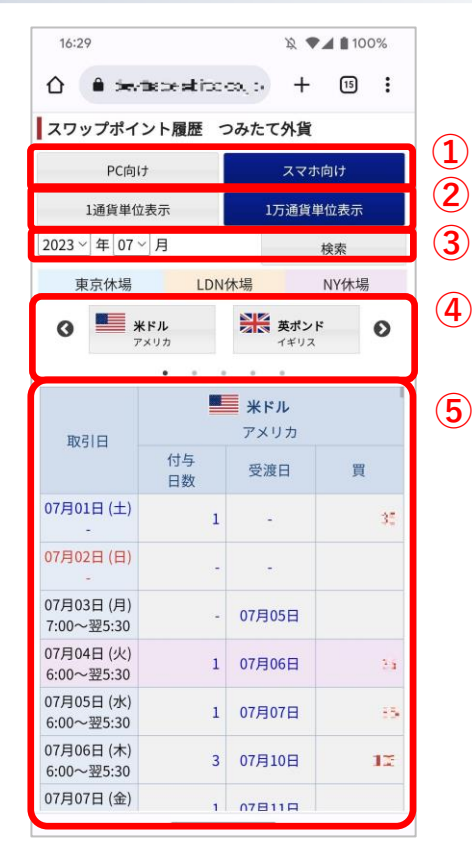

① 画面の表示設定となります。

- PC向け :パスコン向けの表示設定となります。
- スマホ向け:スマホ向けの表示設定となります。

② スワップポイントの表示方法を設定します。

- 1通貨単位表示 : 1通貨への付与値を表示します。
- 1万通貨単位表示:1万通貨への付与値を表示します。

③ 設定期間のスワップポイント履歴を表示します。

④ 通貨をタップすると、⑤にタップした通貨が表示されます。

⑤ ②~④で設定した内容を表示します。縦方向にスクロールします。

 ヒント:
 ・メニュー画面から、「投資情報 - スワップポイント履歴」をタップして、「スワップ ポイント履歴画面」を表示します。

# お知らせ

# 各種お知らせ

各種のお知らせを参照します。

# お知らせ画面

|                                                                                                    | 13:54         | 段 🖤 🖌 曽 90% |
|----------------------------------------------------------------------------------------------------|---------------|-------------|
| SDF F X トレード          重要なお知らせ       取引関連のお知らせ         当社からのお知らせ       お知らせ         現在、重要なお知らせはございません。 | û êz−s⊫ re    |             |
| 重要なお知らせ       取引関連のお知らせ         当社からのお知らせ       お知らせ         現在、重要なお知らせはございません。                       | SBI FXHU-H    |             |
| 重要なお知らせ         取引関連のお知らせ           当社からのお知らせ         お知らせ   現在、重要なお知らせはございません。                       | お知らせ          |             |
| 当社からのお知らせ お知らせ                                                                                        | 重要なお知らせ       | 取引関連のお知らせ   |
| 現在、重要なお知らせはございません。                                                                                    | 当社からのお知らせ     | お知らせ        |
|                                                                                                    | 現在、重要なお知らせはごさ | ざいません。      |
|                                                                                                    |               |             |

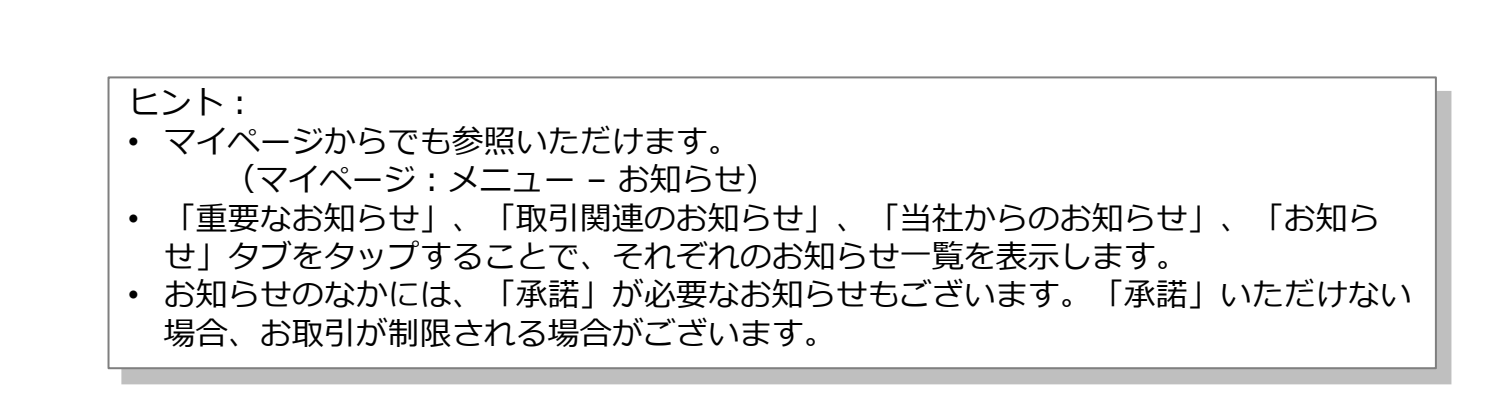

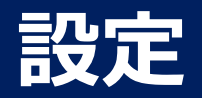

#### 個別設定

#### 個別の設定を行います。

#### 個別設定画面

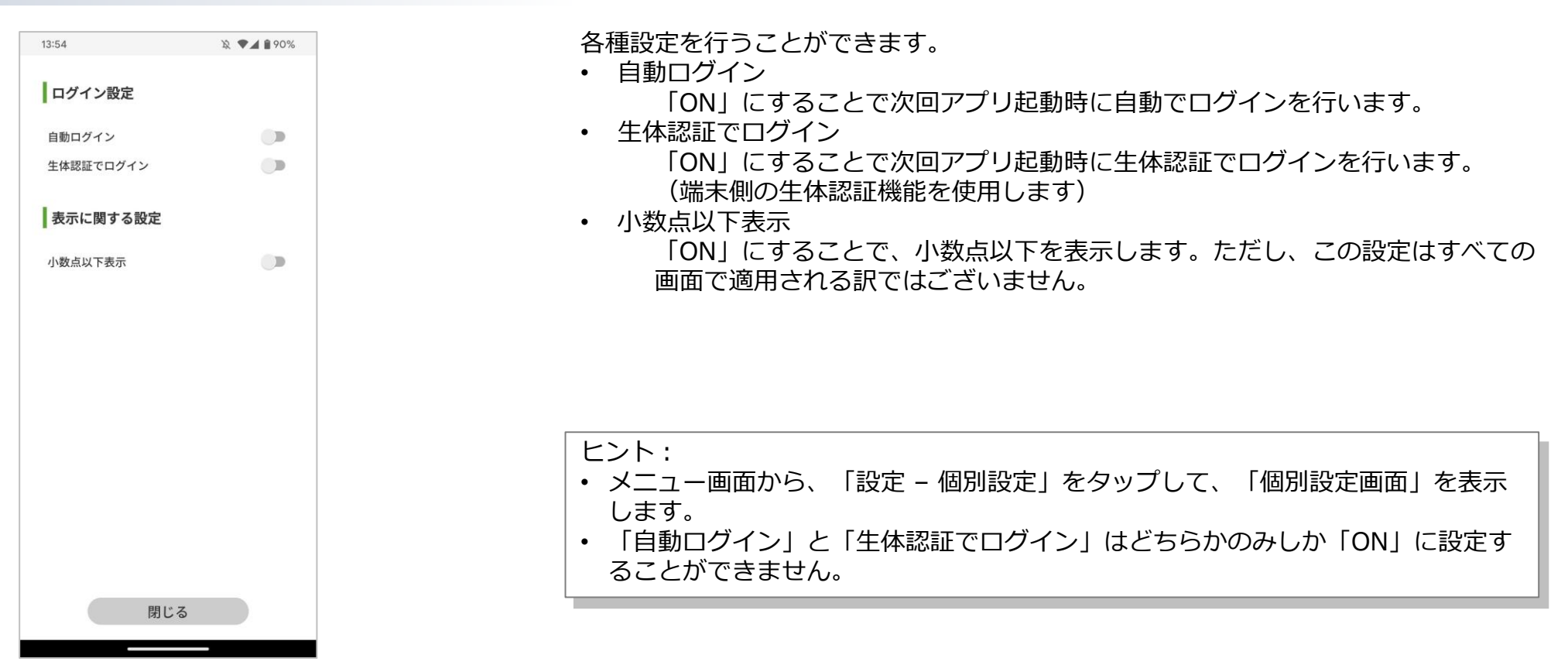

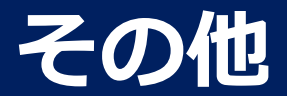

インフォメーション

利用規約などの確認を行えます。

#### インフォメーション画面

| 13:55 |        |       | 2 •1 | 90% |
|-------|--------|-------|------|-----|
|       | インフ    | オメーショ | ン    |     |
| 利用規   | 約区     |       |      |     |
| ホーム   | ページ 🗹  |       |      |     |
| お問い   | 合わせ 💈  |       |      |     |
| プライ   | バシーポリシ | 2-2   |      |     |
| ライセ   | ンス     |       |      |     |
|       |        |       |      |     |
|       |        |       |      |     |
|       |        |       |      |     |
|       |        |       |      |     |
|       |        |       |      |     |
|       |        |       |      |     |
|       |        |       |      |     |
|       |        |       |      |     |
|       |        |       |      |     |
|       |        |       |      |     |
|       |        | 閉じる   |      |     |
|       |        | _     |      |     |

- 下記の情報を確認できます。
- 利用規約
- ・ ホームページ
- お問い合わせ
- ・ プライバシーポリシー
- ・ライセンス

ヒント:

- メニュー画面から、「その他 インフォメーション」をタップして、「インフォメーション 画面」を表示します。
- 「利用規約」については、PDFファイルの参照またはダウンロードとなります。

Copyright(C) SBI FXTRADE Co., Ltd. All Rights Reserved

# お問い合わせなど

当マニュアルおよびアプリケーションの操作に関しましてご質問などがございましたら お手数ですが当社サポートをご利用ください。

#### よくある質問

https://www.sbifxt.co.jp/faq/index.html

#### お問い合わせ

https://www.sbifxt.co.jp/inquiry/